# Department of Industrial Relations

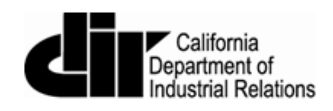

# eCPR Application User Guide

January, 2016

Version 1.5

# Contents

| 1. Introduction                             | 3  |
|---------------------------------------------|----|
| 2. Release Notes (1.10)                     | 3  |
| 3. System Requirements                      | 3  |
| 4. eCPR Home Page                           | 3  |
| 5. Online eCPR Form                         | 4  |
| 5.1 Online eCPR Form Contractor Information | 5  |
| 5.2 Online eCPR Form Project Information    | 8  |
| 5.3 eCPR Payroll Information                | 13 |
| 5.4 Submitting Corrections                  | 25 |
| 6. XML Upload                               | 26 |
| 6.1 Submitting Corrections                  | 34 |
|                                             |    |

## 1. Introduction

This manual is provided to help applicants understand the steps in the eCPR application process.

# 2. Release Notes (1.10)

- The "Total" field under the Payroll Information section has been changed to "Total Deductions".
- Automatic calculation in the "Total Deductions" field is removed. It is a required field and the value must be entered manually.
- The following search fields are removed on the eCPR online form under the project Information section: Project Number, Contract ID, and Awarding Body.
- DIR Project ID is now the only required search field that will be used to retrieve the Project Information for both eCPR online form, and XML upload.
- The "Contract With" field under the Project Information section is now a drop-down list. The Agency/Contractor that hired you for a project can be selected from the drop-down. You may also manually enter the "Contract With" value if the Agency/Contractor you are looking isn't found in the drop-down.

#### 3. System Requirements

The eCPR application supports Internet Explorer 9, 10, and latest versions of Chrome, Firefox, and Safari. There is no additional software required.

# 4. eCPR Home Page

- To get started with the eCPR application process, go to the following website:
  - 1. <u>https://efiling.dir.ca.gov/eCPR/pages/home.jsp</u>
- There are 2 ways to submit eCPRs:
  - 1. Click "Enter your CPRs manually using the iForm" to use the eCPR form.
  - 2. Click "Browse" to upload an XML file.

#### 5. Online eCPR Form

- The online eCPR form can be used to create and submit certified payroll records electronically.
- Form features:
  - 1. Contractor Information
    - a. This section of the online eCPR form contains mandatory information related to the contractor the payroll is for.
    - b. A unique FEIN (Federal Employer Identification Number) is required in order to begin the process of submitting an online ECPR payroll form
  - 2. Project Information
    - a. Unique project information is required in order to submit payroll records
    - b. If key fields are unknown in order to complete the mandatory project information, a link is provided to the Public Works Project Registration Database (PWC-100).
  - 3. Payroll Information
    - a. Payroll data including employee information, payroll deductions, contributions and payments are required in order to submit an online eCPR form.
- To access the online eCPR form:
  - 1. Click "Enter your CPRs manually using the iForm"

| 01                                                            | State of              | f California             |          |                       |                       | CA.gov         | Contact DIR   Pre | ess Room          |         |
|---------------------------------------------------------------|-----------------------|--------------------------|----------|-----------------------|-----------------------|----------------|-------------------|-------------------|---------|
| 1A.                                                           | Dep                   | artme                    | ent of   | Industrie             | al Relatio            | ons            | Search            | This Site 🔹 Cali  | ifornia |
| C.GOV                                                         | Home                  | Labor Law                | Cal/OSHA | - Safety & Health     | Workers' Comp         | Self Insurance | Apprenticeship    | Director's Office | Boards  |
| Public Works - eCPR Sy                                        | /stem                 |                          |          |                       |                       |                |                   |                   |         |
| C eCPR Syst                                                   | tem -                 | XML Up                   | load     |                       |                       |                |                   |                   |         |
| Choose your XML                                               | files to              | upload                   |          |                       |                       |                |                   |                   |         |
| Select file to upload:                                        |                       |                          |          |                       | Browse                |                |                   |                   |         |
| Upload                                                        |                       |                          |          |                       |                       |                |                   |                   |         |
| Would you prefer to:                                          |                       |                          |          | /                     |                       |                |                   |                   |         |
| <ul> <li>Learn how to upl</li> <li>Enter your CPRs</li> </ul> | load CPRs<br>manually | in XML<br>using the iFor | m        |                       |                       |                |                   |                   |         |
|                                                               |                       |                          |          |                       |                       |                |                   |                   |         |
|                                                               | _                     | _                        | _        |                       |                       |                |                   |                   |         |
| About DIR                                                     |                       |                          |          | Work with Us          |                       |                | Learn More        |                   |         |
| Who we are                                                    |                       |                          |          | Licensing, registra   | tions, certifications | & permits      | Site Map          |                   |         |
| DIR Divisions,                                                | Boards &              | Commissions              |          | Notification of activ | vies                  |                | Frequently Ask    | ed Questions      |         |
| Contact DIR                                                   |                       |                          |          | Public Records Ac     | t                     |                | Jobs at DIR       |                   |         |

#### 5.1 Online eCPR Form Contractor Information

• The Contractor Information section of the online eCPR form is displayed.

| Public Works                                                                                                    |                                                                                                 |                                                                                                    |
|----------------------------------------------------------------------------------------------------|-------------------------------------------------------------------------------------------------|----------------------------------------------------------------------------------------------------|
| 文 eCPR System - Online Form                                                                                                    |                                                                                                 |                                                                                                    |
| By entering information on this page, you understand that you a<br>under penalty of perjury that the records or copies thereof subn<br>full, and correct copies of the originals which depict the payroll<br>the individuals named. | rre in position with the auth<br>iitted and consisting of cert<br>record(s) of the actual disbu | nority to act for and on behalf of the business or contractor, certify<br>tified payroll records for the week ending are the originals or true,<br>sursements by way of cash, check, direct deposit of other forms to |
| Contractor FEIN:                                                                                                    | License Type:                                                                                   | License Number:                                                                                                    |
| Contractor Name:                                                                                                    | Contractor PWCR:                                                                                |                                                                                                    |
| Contractor Address:                                                                                                    |                                                                                                 |                                                                                                    |
| Street: City:                                                                                                    |                                                                                                 | State: Zip:                                                                                                    |
| Insurance Number:                                                                                                    | Contractor Email:                                                                               |                                                                                                    |
| Add New Contractor                                                                                                    |                                                                                                 |                                                                                                    |
| 1.1 08132015                                                                                                    |                                                                                                 |                                                                                                    |

• To proceed with the online eCPR form: Populate a FEIN (Federal Employer Identification Number) in the "Contractor FEIN" field. Move on to the next field by pressing the "Tab" key or mouse click.

| Public Works                                                                                  |                                                                                                    |                                                    |                                                                            |                                                        |                                                                      |                                                                      |                                                            |
|-----------------------------------------------------------------------------------------------|----------------------------------------------------------------------------------------------------|----------------------------------------------------|----------------------------------------------------------------------------|--------------------------------------------------------|----------------------------------------------------------------------|----------------------------------------------------------------------|------------------------------------------------------------|
| eCPR Syst                                                                                     | em - Online Form                                                                                                   |                                                    |                                                                            |                                                        |                                                                      |                                                                      |                                                            |
| By entering informat<br>under penalty of per<br>full, and correct cop<br>the individuals name | tion on this page, you understan<br>jury that the records or copies ti<br>ies of the originals which depict<br>ad. | nd that you an<br>thereof submit<br>the payroll re | e in position with the<br>tted and consisting of<br>ecord(s) of the actual | authority to act<br>f certified payro<br>disbursements | for and on behalf of<br>Il records for the we<br>by way of cash, che | f the business or co<br>ek ending are the o<br>eck, direct deposit o | ntractor, certify<br>riginals or true,<br>f other forms to |
| Contractor Inf                                                                                | ormation                                                                                                    |                                                    |                                                                            |                                                        |                                                                      |                                                                      |                                                            |
| Contractor FEIN:                                                                              | 123456789                                                                                                    | ×                                                  | License Type:                                                              | •                                                      | License Number:                                                      |                                                                      |                                                            |
| Contractor Name:                                                                              |                                                                                                    |                                                    | Contractor PWCR:                                                           |                                                        |                                                                      |                                                                      |                                                            |
| Contractor Addres                                                                             | s:                                                                                                    |                                                    |                                                                            |                                                        |                                                                      |                                                                      |                                                            |
| Street:                                                                                       |                                                                                                    | City:                                              |                                                                            | State:                                                 | ▼ Zip:                                                               |                                                                      |                                                            |
| Insurance Number:                                                                             |                                                                                                    |                                                    | Contractor Email:                                                          |                                                        |                                                                      |                                                                      |                                                            |
| Add New Contra                                                                                | ctor                                                                                                    |                                                    |                                                                            |                                                        |                                                                      |                                                                      |                                                            |

• The eCPR form will automatically check the FEIN in the system. If the FEIN is found in the system, the remaining Contractor information will be displayed.

| Public Works                                                                                 |                                                                                                    |                                                                                   |                                                                                                    |                                                                                                    |
|----------------------------------------------------------------------------------------------|----------------------------------------------------------------------------------------------------|-----------------------------------------------------------------------------------|----------------------------------------------------------------------------------------------------|----------------------------------------------------------------------------------------------------|
| 👽 eCPR Syst                                                                                  | tem - Online Form                                                                                                    |                                                                                   |                                                                                                    |                                                                                                    |
| By entering informa<br>under penalty of per<br>full, and correct cop<br>the individuals name | tion on this page, you understand that you<br>rjury that the records or copies thereof sub<br>ies of the originals which depict the payrol<br>ed. | are in position with the<br>mitted and consisting of<br>I record(s) of the actual | authority to act for and on behalf of<br>certified payroll records for the we<br>disbursements by way of cash, che | f the business or contractor, certify<br>ek ending are the originals or true,<br>cck, direct deposit of other forms to |
| Contractor Inf                                                                               | ormation                                                                                                    |                                                                                   |                                                                                                    |                                                                                                    |
| Contractor FEIN:                                                                             | 123456789                                                                                                    | License Type:                                                                     | OTHER   License Number:                                                                                            | CALIFORNIA MOTOR CARRIEI                                                                                               |
| Contractor Name:                                                                             | HAPPY CARRIER                                                                                                    | Contractor PWCR:                                                                  | 1234567890                                                                                                    |                                                                                                    |
| Contractor Addres                                                                            | s:                                                                                                    |                                                                                   |                                                                                                    |                                                                                                    |
| Street: 999 CARR                                                                             | IER RD City: OA                                                                                                    | KLAND                                                                             | State: CA 🕶 Zip: 98748                                                                                             |                                                                                                    |
| Insurance Number:                                                                            | INSURANCE101                                                                                                    | Contractor Email:                                                                 | HAPPYCARRIER@GMAIL.COM                                                                                             | 1                                                                                                    |

• If the FEIN doesn't exist in the system, the remaining mandatory fields highlighted in yellow will be required in order to submit a payroll record.

| Public Works                                                                                                    |                                                                                                    |
|----------------------------------------------------------------------------------------------------|----------------------------------------------------------------------------------------------------|
| 文 eCPR System - Online Form                                                                                                    |                                                                                                    |
| By entering information on this page, you understand that you a<br>under penalty of perjury that the records or copies thereof subm<br>full, and correct copies of the originals which depict the payroll re<br>the individuals named. | re in position with the authority to act for and on behalf of the business or contractor, certify<br>itted and consisting of certified payroll records for the week ending are the originals or true,<br>ecord(s) of the actual disbursements by way of cash, check, direct deposit of other forms to |
| Contractor Information                                                                                                    |                                                                                                    |
| Contractor FEIN: 123456780                                                                                                    | License Type:   License Number:                                                                                                    |
| Contractor Name:                                                                                                    | Contractor PWCR:                                                                                                    |
| Contractor Address:                                                                                                    |                                                                                                    |
| Street: City:                                                                                                    | State: Zip:                                                                                                    |
| Insurance Number:                                                                                                    | Contractor Email:                                                                                                    |
| This contractor does not yet exist in the eCPR Database.                                                                                                    | You must click the "Add New Contractor" button to add it to the database.                                                                                                    |
| Add New Contractor                                                                                                    |                                                                                                    |

• Tab to populate each field. When all required fields are populated click "Add New Contractor"

| Public Works                                                                                 |                                                                                                    |                                               |                                                                              |                                                                       |                                                       |                                                                      |                                                        |
|----------------------------------------------------------------------------------------------|----------------------------------------------------------------------------------------------------|-----------------------------------------------|------------------------------------------------------------------------------|-----------------------------------------------------------------------|-------------------------------------------------------|----------------------------------------------------------------------|--------------------------------------------------------|
| Ϛ eCPR Syst                                                                                  | tem - Online Form                                                                                                 |                                               |                                                                              |                                                                       |                                                       |                                                                      |                                                        |
| By entering informa<br>under penalty of per<br>full, and correct cop<br>the individuals name | tion on this page, you understa<br>rjury that the records or copies t<br>ies of the originals which depict<br>ed. | nd that you a<br>hereof subm<br>the payroll r | re in position with the<br>itted and consisting of<br>ecord(s) of the actual | authority to act for a<br>certified payroll rec<br>disbursements by w | nd on behalf of<br>ords for the we<br>ay of cash, che | the business or cor<br>ek ending are the or<br>ck, direct deposit of | tractor, certify<br>iginals or true,<br>other forms to |
| Contractor Inf                                                                               | ormation                                                                                                    |                                               |                                                                              |                                                                       |                                                       |                                                                      |                                                        |
| Contractor FEIN:                                                                             | 123456780                                                                                                    |                                               | License Type:                                                                | CSLB   Lice                                                           | nse Number:                                           | 25255                                                                |                                                        |
| Contractor Name:                                                                             | SPARK                                                                                                    |                                               | Contractor PWCR:                                                             | NA                                                                    |                                                       |                                                                      |                                                        |
| Contractor Addres                                                                            | ss:                                                                                                    |                                               |                                                                              |                                                                       |                                                       |                                                                      |                                                        |
| Street: 123 POWE                                                                             | LL                                                                                                    | City: SAN                                     | FRANCISCO                                                                    | State: CA -                                                           | Zip: 94102                                            |                                                                      |                                                        |
| Insurance Number:                                                                            | NA                                                                                                    |                                               | Contractor Email:                                                            | SPARK@GMAIL.                                                          | СОМ                                                   |                                                                      |                                                        |
| This contractor de                                                                           | oes not yet exist in the eCPR                                                                                     | Database.                                     | You must click the "                                                         | Add New Contracto                                                     | or" button to a                                       | idd it to the databa                                                 | se.                                                    |
| Add New Contra                                                                               | ctor                                                                                                    |                                               |                                                                              |                                                                       |                                                       |                                                                      |                                                        |
|                                                                                              |                                                                                                    |                                               |                                                                              |                                                                       |                                                       |                                                                      |                                                        |

#### 5.2 Online eCPR Form Project Information

• Once the Contractor Information section is completed, the Project Information section will appear.

| Project Information                            |                       |
|------------------------------------------------|-----------------------|
| Select a DIR Project ID from the dropdown list |                       |
| DIR Project ID:                                | DIR Project ID Lookup |

- You will at least need to populate the DIR Project ID field in order to complete the Project Information Section.
- If you do not know the DIR Project ID click on the <u>DIR Project ID Lookup</u> link. This link will open a new window for you in the Public Works Project Registration Database (PWC-100) application.

• Enter as many attributes of the project as you know (Project Name, Project Number, Award Date, City, etc.) and hit search. Here we know the Awarding Body Name is 'City of DIR'.

| Awarding Body Name        |                            |            |               |          |            |
|---------------------------|----------------------------|------------|---------------|----------|------------|
| City of DIR               |                            |            |               |          |            |
| Name of Project           |                            |            |               |          |            |
| Name of Contractor        |                            |            | Contractor Nu | mber     |            |
| Name of Subcontractor     |                            |            | Subcontracto  | Number   |            |
| First Advertised Bid Date | Contract Amount            | Project Aw | ard Date      | Estimate | Start Date |
| Estimated Completion Date | Classification of Workers: |            |               |          |            |
| <b>•</b>                  | •                          |            |               |          |            |
| Address Line 1            | Location                   |            |               |          |            |
| Address Line 2            |                            |            |               |          |            |
| City                      | State                      | Zip Code   | Mail Stop C   | County   |            |
|                           |                            |            |               |          | •          |

#### • On the Search Results screen you will find the DIR Project ID

| ome   Search PWC-1                                     | 100 Search Resu          | ts                                             |                                                                          |                                          |                                                                |                                                                                                    |                                            |            |
|--------------------------------------------------------|--------------------------|------------------------------------------------|--------------------------------------------------------------------------|------------------------------------------|----------------------------------------------------------------|----------------------------------------------------------------------------------------------------|--------------------------------------------|------------|
| Select the ID                                          | number below to s        | see more inform                                | ation about the pro                                                      | ject.                                    |                                                                |                                                                                                    |                                            |            |
| SEARCH RESULT                                          | s                        |                                                |                                                                          | /                                        |                                                                |                                                                                                    |                                            |            |
| Click the DIR Proje                                    | ect ID to see more       | information abo                                | out the project.                                                         |                                          |                                                                |                                                                                                    |                                            |            |
| ID                                                     | Awarding Body            | Project Name                                   | Contractor                                                               | Sub Contractor                           | Site Address                                                   | Dates                                                                                                    | Classification                             | County     |
| Project Number:<br>321<br>DIR Project<br>ID: 15501     | Test Only City of<br>DIR | 123<br>Amount:<br>\$1500.00                    | Name:<br>TOB-ERSON<br>CONSTRUCTION<br>CSLB/Certificate<br>Number: 321123 | Name: -<br>CSLB/Certificate<br>Number: - | 123 Main<br>Street<br>Sacramento,<br>CA 95825                  | Advertised:<br>02/03/2015<br>Award:<br>03/12/2015<br>Est. Start:<br>02/10/2015<br>Est. Comp:<br>04/30/2015 | CARPENTERS<br>LABORERS<br>OPERATING<br>ENG | SACRAMENTO |
| Project Number:<br>100-100<br>DIR Project<br>ID: 16339 | Test Only City of<br>DIR | Butte College<br>Test<br>Amount:<br>\$5000.00  | Name:<br>TEICHERT<br>CONSTRUCTION<br>CSLB/Certificate<br>Number: 8       | Name: -<br>CSLB/Certificate<br>Number: - | 125 Butte<br>College District<br>Road<br>Oroville, CA<br>95655 | Advertised:<br>03/01/2015<br>Award:<br>03/16/2015<br>Est. Start:<br>03/03/2015<br>Est. Comp:<br>03/03/2015 | CARPENTERS<br>GLAZIERS                     | BUTTE      |
| Project Number:<br>0987<br>DIR Project<br>ID: 13110    | City of DIR              | Natomas DIR<br>Building<br>Amount:<br>\$200.00 | Name: ZYZ<br>CONSULTING<br>INC<br>CSLB/Certificate<br>Number: C36294     | Name: -<br>CSLB/Certificate<br>Number: - | natomas                                                        | Advertised:<br>06/01/2015<br>Award:<br>01/01/2015<br>Est. Start:<br>07/01/2015<br>Est. Comp:<br>12/12/2015 | ASBESTOS<br>SURVEYORS                      | SACRAMENTO |

• Go back to the Online ECPR payroll form and fill in the DIR Project ID from the PWC-100 search results. Hit tab and the Project information will display.

| Project Information                            |                       |
|------------------------------------------------|-----------------------|
| Select a DIR Project ID from the dropdown list |                       |
| DIR Project ID: 16639 × V                      | DIR Project ID Lookup |
|                                                |                       |
|                                                |                       |

 If the project isn't found, a message will be displayed to the user indicating that the project must first be registered in the PWC-100. This is the link to the Public Works Project Registration Database (PWC-100): <u>https://www.dir.ca.gov/pwc100ext/</u>

- If the project is found in the database, the form will automatically display the "Project ID" and the "Project Detail" section.
- Click "Add New Project" if the project doesn't exist in the eCPR database yet.

| Project Information                                                                                                    |
|----------------------------------------------------------------------------------------------------|
| IR Project ID: 11051                                                                                                    |
| roject Detail:                                                                                                    |
| warding Body: DIR EDI TEST                                                                                                    |
| roject Name: EDI NOT A PROJECT TEST                                                                                                    |
| treet: JONES HIGH SCHOOL 123 5TH ST City: SACRAMENTO County: AMADOR State: CA 🔻 Zip: 95231                                                     |
| escription:                                                                                                    |
| his project does not yet exist in the eCPR Database for this Contractor. You must click the "Add New Project" button to add it to the atabase. |
| Add New Project                                                                                                    |

 Once the "Project Detail" is displayed, select the agency/contractor that hired you from the "Contract With" drop-down list. You can also enter the value if the agency/contractor isn't found on the list. Please use the drop-down list to avoid entering duplicate names.

| Project Information                                                                                       | <b>`</b>                                                      |
|----------------------------------------------------------------------------------------------------|---------------------------------------------------------------|
| DIR Project ID: 11051                                                                                     |                                                               |
| Project Detail:                                                                                           |                                                               |
| Awarding Body: DIR EDI TEST                                                                               | Contract With:                                                |
| Project Name: EDI NOT A PROJECT TEST                                                                      | TEICHERT CONSTRUCTION                                         |
| Street: JONES HIGH SCHOOL 123 5TH ST City: SACRAMENTO                                                     | County: AMADOR State: CA 🔻 Zip: 95231                         |
| Description:                                                                                              |                                                               |
| You have not yet associated the project to the value entered in the "Contrac<br>to make this association. | t With" field. You must click the "Connect to Project" button |
| Connect To Project                                                                                        |                                                               |

The "Contract With" drop-down list is pre-populated using the following:

1. The prime contractor and any sub-contractors listed under the project in PWC-100.

2. The "Contractor" submitting the certified payroll records (yourself).

3. The "Contract With" values entered by other contractors working on the same project.

Note: It is critical that the Agency/Contractor is entered correctly as it is used to drive the "Payroll Number/Amendment" number for all CPR. If the Agency isn't entered correctly, the CPR will be counted as a new branch of payroll not related to the Agency. • "Connect To Project" button will appear if you haven't yet associated the agency/contractor that hired you in the "Contract With" field for a project. Click the button to confirm. This is a one-time process for each project.

| Project Information                                                                                     |                                                               |
|----------------------------------------------------------------------------------------------------|---------------------------------------------------------------|
| DIR Project ID: 11051                                                                                   |                                                               |
| Project Detail:                                                                                         |                                                               |
| Awarding Body: DIR EDI TEST                                                                             | Contract With: TEICHERT CONSTRUCTION × ▼                      |
| Project Name: EDI NOT A PROJECT TEST                                                                    |                                                               |
| Street: JONES HIGH SCHOOL 123 5TH ST City: SACRAMENTO                                                   | County: AMADOR State: CA 🔻 Zip: 95231                         |
| Description:                                                                                            |                                                               |
| You have not yet associated the project to the value entered in the "Contract to make this association. | t With" field. You must click the "Connect to Project" button |
| Connect To Project                                                                                      |                                                               |

"Connect To Project" creates a relationship between the contractor (yourself), project and the agency/contractor selected or entered under the "Contract With" drop-down.

## 5.3 eCPR Payroll Information

• Once the Project Information section is completed, the Payroll Information section will appear.

| Payroll Information       | n                    |                                      |         |                                    |                                       |
|---------------------------|----------------------|--------------------------------------|---------|------------------------------------|---------------------------------------|
| Check here if this is     | a statement of non-  | performance For Week Endin           | g:      |                                    |                                       |
| I,                        |                      | , the undersigned, am the            |         |                                    | (position in business) with the       |
| authority to act for and  | on behalf of         |                                      |         | (name of business and/or contracto | or), certify under penalty of perjury |
| that the records or copi  | es thereof submitted | d and consisting of certified payro  | oll red | ords for the week ending           | are the originals or true, full,      |
| and correct copies of th  | e originals which de | epict the payroll record(s) of the a | ictual  | disbursements by way of cash, che  | eck, or whatever form to the          |
| individual or individuals | named.               |                                      |         |                                    |                                       |
| Click to Sign             |                      |                                      |         |                                    |                                       |
| 0.7 03252015              | Date                 |                                      |         |                                    |                                       |

• If it's a statement of non-performance, select the Non-Performance "checkbox".

| Payroll Information                        |                                            |                                                                        |
|--------------------------------------------|--------------------------------------------|------------------------------------------------------------------------|
| ✓ Check here if this is a statement of no  | on-performance For Week Ending:            |                                                                        |
| 1,                                         | , the undersigned, am the                  | (position in business) with the                                        |
| authority to act for and on behalf of      |                                            | (name of business and/or contractor), certify under penalty of perjury |
| that the records or copies thereof submitt | ted and consisting of certified payroll re | cords for the week ending are the originals or true, full,             |
| and correct copies of the originals which  | depict the payroll record(s) of the actua  | al disbursements by way of cash, check, or whatever form to the        |
| individual or individuals named.           |                                            |                                                                        |
| Click to Sign                              |                                            |                                                                        |
| 0.7 03252015 Date                          |                                            |                                                                        |

Confirmation dialog box will pop up. Please click "Yes" to confirm, or "Cancel" to uncheck the box. If the box is simply closed without clicking "Yes", or "Cancel", the submission will not be accepted.

| Project Information                         |                                                        |   |                        |
|---------------------------------------------|--------------------------------------------------------|---|------------------------|
| Select a DIR Project ID from the dropdow    | n list                                                 |   |                        |
| DIR Project ID: 11051                       | Confirmation                                           | x |                        |
| Project Detail:                             |                                                        |   |                        |
| Awarding Body: DIR EDI TEST                 | Selecting this option will delate any employee payroll |   | RT CONSTRUCTION •      |
| Project Name: EDI NOT A PROJECT TEST        | records you have entered. Is this what you want to do? |   |                        |
| Street: JONES HIGH SCHOOL 123 5TH ST        | Yes Cancel                                             |   | State: CA 🔻 Zip: 95231 |
| Description:                                |                                                        |   |                        |
| Payroll Information                         |                                                        |   |                        |
| Check here if this is a statement of non-pe | rformance For Week Ending:                             |   |                        |
| 2.5 12172015                                |                                                        |   |                        |

• Week ending day can be selected from built-in calendar or by manually entering the date in the following format: mm/dd/yy. Employee and Payroll Information are not required for a statement of non-performance.

| Payroll Information                            |                                    |    |    |    |       |    |    |    |                                          |
|------------------------------------------------|------------------------------------|----|----|----|-------|----|----|----|------------------------------------------|
| Check here if this is a statement of non-pe    | rformance For Week Ending:         |    |    |    |       |    |    |    |                                          |
|                                                |                                    | +  |    | Ja | nuary |    |    | +  |                                          |
|                                                | the undersigned am the             | S  | М  | Т  | W     | Т  | F  | S  | (position in business) with the          |
| ·                                              | , are anaereigned, and are         | 28 | 29 | 30 | 31    | 1  | 2  | 3  | (poolaon in Sacinoco) man are            |
| authority to act for and on behalf of          |                                    | 4  | 5  | 6  | 7     | 8  | 9  | 10 | actor), certify under penalty of perjury |
| that the records or copies thereof submitted a | nd consisting of certified payroll | 11 | 12 | 13 | 14    | 15 | 16 | 17 | are the originals or true, full,         |
| and correct copies of the originals which depi | t the payroll record(c) of the act | 18 | 19 | 20 | 21    | 22 | 23 | 24 | check, or whatever form to the           |
| and correct copies of the originals which depi | t the payron record(s) of the act  | 25 | 26 | 27 | 28    | 29 | 30 | 31 | check, of whatever form to the           |
| ndividual or individuals named.                |                                    | 1  | 2  | 3  | 4     | 5  | 6  | 7  |                                          |
|                                                |                                    |    | 20 | 14 | 2015  | 20 | 16 |    |                                          |
| Click to Sign                                  |                                    |    |    |    |       |    |    |    | -                                        |
|                                                |                                    |    |    |    |       |    |    |    |                                          |
| 0.7 03252015 Date                              |                                    |    |    |    |       |    |    |    |                                          |

• Once the form has been signed, the "Submit" button will appear. Submit your eCPR form by click the "Submit" button.

| Payroll Informatio         | <b>n</b><br>a statement of non-pe | erformance For Week End          | ding: 5 Apr 2015 🔃        | Amendment Number<br>Payroll Number: 1 - 0                |
|----------------------------|-----------------------------------|----------------------------------|---------------------------|----------------------------------------------------------|
| I, JOHN SMITH              |                                   | , the undersigned, am the        | SECRETARY                 | (position in business) with the                          |
| authority to act for and o | on behalf of HAPPY                | CARRIER                          | (name of busin            | ess and/or contractor), certify under penalty of perjury |
| that the records or copie  | es thereof submitted a            | and consisting of certified pa   | yroll records for the wee | ek ending 04/05/2015 are the originals or true, full,    |
| and correct copies of the  | e originals which dep             | ict the payroll record(s) of the | e actual disbursements    | by way of cash, check, or whatever form to the           |
| individual or individuals  | named.                            |                                  |                           |                                                          |
| ACCEPTED                   | 2015-05-12                        |                                  |                           | Submit                                                   |
| 0.7 03252015               | Date                              |                                  |                           |                                                          |

- If non-performance is not applicable, leave this box unchecked.
- Enter the Week Ending Day.
- After entering Week Ending Day, the Employee Information and Payroll section appears.

| Payroll | Inform           | ation                                |            |                    |      |                              |          |             |           |            |           |          |                   |                 |
|---------|------------------|--------------------------------------|------------|--------------------|------|------------------------------|----------|-------------|-----------|------------|-----------|----------|-------------------|-----------------|
| Check   | here if th       | is is a statement of                 | f non-perf | ormance            | For  | Week En                      | ding: 12 | Dec 2015    | 🗷 Pa      | yroll Numb | er: 3 - 0 | Employ   | ee: 1 o           | f 1             |
|         |                  |                                      |            |                    | Em   | ployee In                    | formatio | on and Pay  | yroll     |            |           |          |                   |                 |
|         |                  |                                      |            | Number             | of   |                              |          | ٧           | Vork Wee  | k          |           |          | Croce Amo         | unt Fornod      |
|         |                  |                                      |            |                    | g    | Sun                          | Mon      | Tue         | Wed       | Thu        | Fri       | Sat      | GIUSS AIIIO       | uni Lameu       |
| Soc     | Name<br>ial Secu | e, Address and<br>rity Number of Wor | ker        | Work<br>Classifica | tion | 10/00                        | Date     |             |           |            |           |          |                   | All Work        |
|         |                  |                                      |            |                    |      | 12/06                        | 12/07    | 12/08       | 12/09     | 12/10      | 12/11     | 12/12    | Total             | Hourly Day      |
|         |                  |                                      |            |                    |      |                              |          | Hour W      | /orked Ea | ach Day    |           |          | Hours             | Rate            |
| Name:   |                  |                                      |            | Straight T         | ime  | 0.00                         | 0.00     | 0.00        | 0.00      | 0.00       | 0.00      | 0.00     | 0.00              |                 |
| Street: |                  |                                      |            |                    |      |                              |          |             |           |            |           |          | 0.00              |                 |
| State:  |                  |                                      | -          | Overtim            | 0.00 | 0.00                         | 0.00     | 0.00        | 0.00      | 0.00       | 0.00      | 0.00     |                   |                 |
| Zip:    |                  |                                      | •          |                    |      | 0.00                         | 0.00     | 0.00        | 0.00      | 0.00       | 0.00      | 0.00     | 0.00              |                 |
| SSN:    |                  |                                      |            | Double Ti          | me   |                              |          |             |           |            |           |          |                   |                 |
|         |                  |                                      | Ded        | uctions, C         | Cont | tributions, and Payments Net |          |             |           |            |           |          |                   |                 |
| Federa  | al Tax           | FICA                                 | State      | Тах                |      | SDI                          | Vaca     | tion/Holida | y Healt   | h/Welfare  | Per       | ision    | Wages<br>Paid For | Check<br>Number |
|         |                  |                                      |            |                    |      |                              |          |             |           |            |           |          | Week              |                 |
| Trair   | ning             | Fund/Admin                           | Du         | es                 | Tr   | avel/Subs                    |          | Savings     |           | Other      |           | ductions |                   |                 |
|         |                  | 0.00                                 | 0.0        | 00                 |      | 0.00                         |          | 0.00        |           | 0.00       |           |          |                   |                 |
| NOTE: 1 | Maximum          | length 256 charac                    | ters       |                    |      |                              |          |             |           |            |           |          |                   |                 |
|         |                  |                                      |            |                    |      |                              |          |             |           |            |           |          |                   |                 |
| Remov   | e Emplo          | vee                                  |            |                    |      |                              |          |             |           |            |           |          |                   |                 |
| Add     | Employs          |                                      |            |                    |      |                              |          |             |           |            |           |          |                   | << >>           |
| Add     | Employe          | e                                    |            |                    |      |                              |          |             |           |            |           |          |                   |                 |

- Enter Number of Withholding and the Work Classification (i.e. Fence Erector, Telecommunications Technician, Metal Roofing Systems Installer, etc.)
- In the "Employee Name" field, enter an employee name.
- Street, City, State, ZIP, and SSN of the employee will need to be completed.

|         |          |                   |       | En                       | nployee li | nformatio | n and Pa   | yroll     |           |          |          |                   |                    |
|---------|----------|-------------------|-------|--------------------------|------------|-----------|------------|-----------|-----------|----------|----------|-------------------|--------------------|
|         |          |                   |       | Number of<br>Withholding |            |           | v          | Vork Wee  | k         |          |          | Gross Amo         | unt Earned         |
|         |          |                   |       | 2                        | Sun        | Mon       | Tue        | Wed       | Thu       | Fri      | Sat      | GIUSS AIIIC       | unit Lameu         |
| Sor     | Name     | e, Address and    | ker   | Work                     |            |           |            | Date      |           |          |          | This Project      | All Work           |
| 300     | lai Secu |                   | KCI   | PAINTER                  | 12/06      | 12/07 📑   | 12/08 🗔    | 12/09 🗔   | 12/10 🗔   | 12/11 🗔  | 12/12 🗔  |                   |                    |
|         |          |                   |       |                          |            |           | Hour W     | /orked Ea | ch Day    |          |          | Total<br>Hours    | Hourly Pay<br>Rate |
| Name:   |          | JOHN SMITH        |       | Otraight Time            | 0.00       | 0.00      | 0.00       | 0.00      | 0.00      | 0.00     | 0.00     | 0.00              |                    |
| Street: |          | 111 POWELL        |       | Straight Time            |            |           |            |           |           |          |          |                   |                    |
| City:   |          | SAN FRANCISCO     | )     | Quartima                 | 0.00       | 0.00      | 0.00       | 0.00      | 0.00      | 0.00     | 0.00     | 0.00              |                    |
| State:  |          | CA                | •     | Overtime                 |            |           |            |           |           |          |          |                   |                    |
| Zip:    |          | 94102             |       | Dauble Time              | 0.00       | 0.00      | 0.00       | 0.00      | 0.00      | 0.00     | 0.00     | 0.00              |                    |
| SSN:    |          | 111111111         |       | Double Time              |            |           |            |           |           |          |          |                   |                    |
|         |          |                   | Dec   | luctions, Con            | tributions | , and Pay | ments      |           |           |          |          | Net               |                    |
| Federa  | al Tax   | FICA              | State | Тах                      | SDI        | Vacat     | ion/Holida | y Health  | n/Welfare | Per      | ision    | Wages<br>Paid For | Check<br>Number    |
|         |          |                   |       |                          |            |           |            |           |           |          |          | Week              |                    |
| Trair   | ning     | Fund/Admin        | Du    | es Ti                    | ravel/Subs | s         | avings     | C         | ther      | Total De | ductions |                   |                    |
|         |          | 0.00              | 0.0   | 00                       | 0.00       |           | 0.00       | (         | 0.00      |          |          |                   |                    |
| NOTE: A | Maximum  | length 256 charac | ters  |                          |            |           |            |           |           |          |          |                   |                    |
|         |          |                   |       |                          |            |           |            |           |           |          |          |                   |                    |
|         |          |                   |       |                          |            |           |            |           |           |          |          |                   |                    |
|         |          |                   |       |                          |            |           |            |           |           |          |          |                   |                    |

• Fill in the remaining Payroll Information for the employee.

|         |          |                    |       |               | mplovee l    | nformatio | on and Pav   | roll     |           |          |           |                   |                    |
|---------|----------|--------------------|-------|---------------|--------------|-----------|--------------|----------|-----------|----------|-----------|-------------------|--------------------|
|         |          |                    |       | Number of     |              |           | w            | ork Wee  | k         |          |           |                   |                    |
|         |          |                    |       | Withholdin    | )<br>Sun     | Mon       | Tue          | Wed      | Thu       | Fri      | Sat       | Gross Amount Ear  |                    |
|         | Name     | e. Address and     |       | ∠<br>Work     | _            |           |              | Date     |           |          |           | This Drojest      | All Work           |
| Soc     | ial Secu | rity Number of Wor | ker   | Classificatio | n<br>12/06 📼 | 12/07     | 12/08 -1     | 2/09     | 12/10     | 12/11    | 12/12     | This Project      | All WOR            |
|         |          |                    |       | PAINTER       | 12/00        | 12/01     | 12/00        | 2103     | 12/10     | 12/11    | 12/12     | 1,500.00          | 1,500.00           |
|         |          |                    |       |               |              |           | Hour We      | orked Ea | ch Day    |          |           | Total<br>Hours    | Hourly Pay<br>Rate |
| Name:   |          | JOHN SMITH         |       | Straight Tin  | 8.00         | 8.00      | 8.00         | 8.00     | 8.00      | 0.00     | 0.00      | 40.00             | 37.50              |
| Street: |          | 111 POWELL         |       | Straight Th   |              |           |              |          |           |          |           |                   |                    |
| City:   |          | SAN FRANCISCO      | )     | Overtime      | 0.00         | 0.00      | 0.00         | 0.00     | 0.00      | 0.00     | 0.00      | 0.00              | 0.00               |
| State:  |          | CA                 | -     | Overtime      |              |           |              |          |           |          |           |                   |                    |
| Zip:    |          | 94102              |       | Doublo Tim    | 0.00         | 0.00      | 0.00         | 0.00     | 0.00      | 0.00     | 0.00      | 0.00              | 0.00               |
| SSN:    |          | 111111111          |       |               | -            |           |              |          |           |          |           |                   |                    |
|         |          |                    | Dec   | ductions, Co  | ntributions  | , and Pay | ments        |          |           |          |           | Net               |                    |
| Federa  | al Tax   | FICA               | State | e Tax         | SDI          | Vacat     | tion/Holiday | Health   | n/Welfare | Pension  |           | Wages<br>Paid For | Check<br>Number    |
| 120     | .00      | 0.00               | 100   | 0.00          | 0.00         |           | 0.00         | (        | 0.00      | 0        | .00       | Week              |                    |
| Train   | ing      | Fund/Admin         | Du    | ies           | Travel/Subs  |           | avings       | C        | ther      | Total De | eductions | 1,280.00          | check11a           |
| 0.0     | 00       | 0.00               | 0.    | 00            | 0.00         |           | 0.00         |          | 0.00      | 22       | 0.00      | 1                 |                    |

• The "Note" field can be used to add a free form supplemental descriptive information for each employee's payroll, but it isn't mandatory and can be left blank.

|         |           |                    |       |                     | Emj      | ployee In     | formatio  | n and Pay     | roll     |                |          |          |                   |                    |      |               |      |      |      |      |      |      |      |      |       |       |
|---------|-----------|--------------------|-------|---------------------|----------|---------------|-----------|---------------|----------|----------------|----------|----------|-------------------|--------------------|------|---------------|------|------|------|------|------|------|------|------|-------|-------|
|         |           |                    |       | Number of Withholdi | of<br>na |               |           | W             | ork Wee  | k              |          |          | Gross Amo         | unt Earner         |      |               |      |      |      |      |      |      |      |      |       |       |
|         |           |                    |       | 2                   | -        | Sun           | Mon       | Tue           | Wed      | Thu            | Fri      | Sat      | Gross / and       | unt Euriee         |      |               |      |      |      |      |      |      |      |      |       |       |
| 0       | Name      | e, Address and     |       | Work                |          |               |           |               | Date     |                |          |          | This Project      | All Work           |      |               |      |      |      |      |      |      |      |      |       |       |
| 500     | cial Secu | rity Number of Wor | ĸer   | Classificat         | ion      | 12/06 🗔       | 12/07     | 12/08 🗔 1     | 2/09 🗔   | 12/10          | 12/11 💽  | 12/12 🗔  | 1,500.00          | 1,500.00           |      |               |      |      |      |      |      |      |      |      |       |       |
|         |           |                    |       |                     | -        |               |           | Hour Wo       | orked Ea | ch Day         |          |          | Total<br>Hours    | Hourly Pay<br>Rate |      |               |      |      |      |      |      |      |      |      |       |       |
| Name:   |           | JOHN SMITH         |       | Straight Time       |          | Otroight Time |           | Straight Time |          | Otraight Time  |          |          |                   | Otraight Time      |      | Otoninht Time |      | 8.00 | 8.00 | 8.00 | 8.00 | 8.00 | 0.00 | 0.00 | 40.00 | 37.50 |
| Street: |           | 111 POWELL         |       |                     |          |               |           |               |          |                |          |          |                   |                    |      |               |      |      |      |      |      |      |      |      |       |       |
| City:   |           | SAN FRANCISCO      | )     | Ounding             |          | Ovortimo      |           | 0.00          | 0.00     | 0.00           | 0.00     | 0.00     | 0.00              | 0.00               | 0.00 | 0.00          |      |      |      |      |      |      |      |      |       |       |
| State:  |           | CA                 | -     | Overume             | 2        |               |           |               |          |                |          |          |                   |                    |      |               |      |      |      |      |      |      |      |      |       |       |
| Zip:    |           | 94102              |       |                     |          | Deute Time    |           | Daubla Time   |          | 0.00           | 0.00     | 0.00     | 0.00              | 0.00               | 0.00 | 0.00          | 0.00 | 0.00 |      |      |      |      |      |      |       |       |
| SSN:    |           | 111111111          |       | Double I Ir         | me       |               |           |               |          |                |          |          |                   |                    |      |               |      |      |      |      |      |      |      |      |       |       |
|         |           |                    | Ded   | luctions, C         | ontr     | ributions     | , and Pay | ments         |          |                |          |          | Net               |                    |      |               |      |      |      |      |      |      |      |      |       |       |
| Federa  | al Tax    | FICA               | State | Тах                 |          | SDI           | Vacat     | ion/Holiday   | Health   | Health/Welfare |          | sion     | Wages<br>Paid For | Check<br>Number    |      |               |      |      |      |      |      |      |      |      |       |       |
| 120     | .00       | 0.00               | 100   | .00                 |          | 0.00          |           | 0.00          | C        | 0.00           | 0.       | 00       | Week              |                    |      |               |      |      |      |      |      |      |      |      |       |       |
| Train   | ning      | Fund/Admin         | Du    | es                  | Tra      | avel/Subs     | S         | avings        | 0        | ther           | Total De | ductions | 1,280.00          | check11a           |      |               |      |      |      |      |      |      |      |      |       |       |
| 0.0     | 00        | 0.00               | 0.0   | 00                  |          | 0.00          |           | 0.00          | C        | 0.00           | 220      | 0.00     |                   |                    |      |               |      |      |      |      |      |      |      |      |       |       |

- To add additional employees:
  - 1. Add additional employees by clicking "Add Employee" to create blank payroll for the next employee.

|         |                  |                   |       | En                       | nployee In      | formatio                                  | n and Pay   | roll           |        |         |          |                   |                   |
|---------|------------------|-------------------|-------|--------------------------|-----------------|-------------------------------------------|-------------|----------------|--------|---------|----------|-------------------|-------------------|
|         |                  |                   |       | Number of<br>Withbolding | er of Work Week |                                           |             |                | 0.000  |         |          |                   |                   |
|         |                  |                   |       | 2                        | Sun             | Mon                                       | Tue         | Wed            | Thu    | Fri     | Sat      | GIOSS AIIIC       | unt Earned        |
| Soc     | Name<br>ial Secu | e, Address and    | rker  | Work                     |                 |                                           |             | Date           |        |         | 1        | This Project      | All Work          |
| 300     | iai Secui        | nty Number of Wor | KCI   | PAINTER                  | 12/06 🗔         | 12/06 12/07 12/08 12/09 12/10 12/11 12/12 |             |                |        |         |          |                   | 1,500.00          |
|         |                  |                   |       |                          |                 |                                           | Hour W      | orked Ea       | ch Day |         |          | Total<br>Hours    | Hourly Pa<br>Rate |
| Name:   |                  | JOHN SMITH        |       | Ctroight Time            | 8.00            | 8.00                                      | 8.00        | 8.00           | 8.00   | 0.00    | 0.00     | 40.00             | 37.50             |
| Street: |                  | 111 POWELL        |       | Straight hine            |                 |                                           |             |                |        |         |          |                   |                   |
| City:   |                  | SAN FRANCISCO     | )     | Quartima                 | 0.00            | 0.00                                      | 0.00        | 0.00           | 0.00   | 0.00    | 0.00     | 0.00              | 0.00              |
| State:  |                  | CA                | •     | Overtime                 |                 |                                           |             |                |        |         |          |                   |                   |
| Zip:    |                  | 94102             |       | D                        | 0.00            | 0.00                                      | 0.00        | 0.00           | 0.00   | 0.00    | 0.00     | 0.00              | 0.00              |
| SSN:    |                  | 111111111         |       | Double Time              |                 |                                           |             |                |        |         |          |                   |                   |
|         |                  |                   | Dec   | luctions, Con            | tributions      | , and Pay                                 | ments       |                |        |         | 1        | Net               |                   |
| Federa  | I Tax            | FICA              | State | Tax                      | SDI             | Vacat                                     | ion/Holiday | Health/Welfare |        | Pension |          | Wages<br>Paid For | Check<br>Number   |
| 120.    | 00               | 0.00              | 100   | .00                      | 0.00            |                                           | 0.00        | (              | 0.00   |         | 00       | Week              |                   |
| Train   | ing              | Fund/Admin        | Du    | es T                     | ravel/Subs      | s                                         | avings      | C              | Other  |         | ductions | 1,280.00          | check11a          |
|         | 0                | 0.00              | 0     | nn                       | 0.00            |                                           | 0.00        | 0.00           |        | 22      | 0.00     | -                 |                   |

|                                         |         |                   |       | Er            | nployee Ir | nformatio            | on and Pay   | /roll        |                  |          |           |                           |                    |
|-----------------------------------------|---------|-------------------|-------|---------------|------------|----------------------|--------------|--------------|------------------|----------|-----------|---------------------------|--------------------|
|                                         |         |                   |       | Number of     |            | Work Week            |              |              |                  |          |           |                           |                    |
|                                         |         |                   |       | 2             | Sun        | Mon                  | Tue          | Wed          | Thu              | Fri      | Sat       | Gross Amo                 | unt Earned         |
| Name, Address and                       |         | Work Date         |       |               |            |                      | This Project | All Work     |                  |          |           |                           |                    |
| 500                                     |         |                   | KCI   | ORGANZIER     | 12/06 🗔    | 12/07                | 12/08 📰      | 12/09 🗔      | 12/10 🗔          | 12/11 🗔  | 12/12 🗔   | 1,200.00                  | 1,200.00           |
|                                         |         |                   |       |               |            | Hour Worked Each Day |              |              |                  |          |           | Total<br>Hours            | Hourly Pay<br>Rate |
| Name:                                   |         | NICOLE SMITH      |       | Straight Time | 8.00       | 8.00 8.00            | 8.00         | 8.00         | 8.00             | 0.00     | 0.00      | 40.00                     | 30.00              |
| Street:                                 | 585 B   | EACH SAN FRAN     | cisco | Straight Time |            |                      |              |              |                  |          |           |                           |                    |
| City:                                   |         | SAN FRANCISCO     | )     | Oursetines    | 0.00       | 0.00                 | 0.00         | 0.00         | 0.00             | 0.00     | 0.00      | 0.00                      | 0.00               |
| State:                                  |         | CA                | -     | Overtime      |            |                      |              |              |                  |          |           |                           |                    |
| Zip:                                    |         | 94104             |       | Daubla Tima   | 0.00       | 0.00 0.00            | 0.00         | 0.00         | 0.00 0.00        | 0.00     | 0.00      | 0.00                      | 0.00               |
| SSN:                                    |         | 111222333         |       | Double Time   |            |                      |              |              |                  |          |           |                           |                    |
| Deductions, Contributions, and Payments |         |                   |       |               |            |                      |              | Net          |                  |          |           |                           |                    |
| Federa                                  | al Tax  | FICA              | State | Тах           | SDI        | SDI Vacation/Holiday |              | Health       | Health/Welfare F |          | ision     | Wages<br>Paid For<br>Week | Check<br>Number    |
| 80.                                     | 00      | 0.00              | 40.   | 00            | 0.00       |                      | 0.00 0.00    |              | 0.00             | 0.00     |           |                           |                    |
| Train                                   | ning    | Fund/Admin        | Du    | es T          | ravel/Subs | s                    | avings       | avings Other |                  | Total De | eductions | 1,080.00                  | check11b           |
| 0.0                                     | 00      | 0.00              | 0.0   | 00            | 0.00       |                      | 0.00         | (            | 0.00             |          | 0.00      |                           |                    |
| NOTE: A                                 | /aximum | length 256 charac | ters  |               |            |                      |              |              |                  |          |           |                           |                    |
|                                         |         |                   |       |               |            |                      |              |              |                  |          |           |                           |                    |
|                                         |         |                   |       |               |            |                      |              |              |                  |          |           |                           |                    |
| Remov                                   | e Emplo | yee               |       |               |            |                      |              |              |                  |          |           |                           |                    |
| Add                                     | Employe |                   |       |               |            |                      |              |              |                  |          |           |                           | << >>              |
| Adul                                    | Employe |                   |       |               |            |                      |              |              |                  |          |           |                           |                    |

2. As with previous employee, populate all required fields highlighted in yellow.

- 3. Add additional employees by clicking "Add Employee" to create blank payroll for the next employee.
- 4. Repeat these steps as many times as needed to insert employees.

- To edit any of the employees entered:
  - 1. Flip to the payroll screen of the employee to be edited by clicking "<<" or ">>" button.

|                                                       |         |                   |           | Er                       | nployee li                                | nformatio        | on and Pay | roll     |                    |          |                |                    |                 |
|-------------------------------------------------------|---------|-------------------|-----------|--------------------------|-------------------------------------------|------------------|------------|----------|--------------------|----------|----------------|--------------------|-----------------|
|                                                       |         |                   |           | Number of<br>Withholding |                                           |                  | V          | Vork Wee | k                  |          |                | Cross Am           | unt Forood      |
|                                                       |         |                   |           | 2                        | Sun                                       | Mon              | Tue        | Wed      | Thu                | Fri      | Sat            | GIUSS AIII         | ount Earneu     |
| Name, Address and<br>Social Security Number of Worker |         |                   | Work      | Date                     |                                           |                  |            |          | This Project       | All Work |                |                    |                 |
|                                                       |         |                   | ORGANZIER | 12/06                    | 12/06 12/07 12/08 12/09 12/10 12/11 12/12 |                  |            |          |                    |          | 1,200.00       | 1,200.00           |                 |
|                                                       |         |                   |           |                          | Hour Worked Each Day                      |                  |            |          |                    |          | Total<br>Hours | Hourly Pay<br>Rate |                 |
| Name:                                                 |         | NICOLE SMITH      |           | Straight Time            | 8.00                                      | 8.00             | 8.00       | 8.00     | 8.00               | 0.00     | 0.00           | 40.00              | 30.00           |
| Street:                                               | 585 E   | BEACH SAN FRAN    | ICISCO    | Straight Time            |                                           |                  |            |          |                    |          |                |                    |                 |
| City:                                                 |         | SAN FRANCISCO     | C         | 0.00                     | 0.00                                      | 0.00             | 0.00       | 0.00     | 0.00               | 0.00     | 0.00           | 0.00               |                 |
| State:                                                |         | CA                | -         | Overtime                 |                                           |                  |            |          |                    |          |                |                    |                 |
| Zip:                                                  |         | 94104             |           | 0.00                     |                                           | 0.00             | 0.00       | 0.00     | 0.00               | 0.00     | 0.00           | 0.00               | 0.00            |
| SSN:                                                  |         | 111222333         |           | Double Time              | ne                                        |                  |            |          |                    |          |                |                    |                 |
|                                                       |         |                   | Ded       | luctions, Con            | tributions                                | , and Pay        | ments      |          | 1                  |          |                | Net                |                 |
| Federa                                                | al Tax  | FICA              | State     | Тах                      | SDI                                       | Vacation/Holiday |            | Healt    | Health/Welfare Per |          | nsion          | Wages<br>Paid For  | Check<br>Number |
| 80.                                                   | .00     | 0.00              | 40.       | 00                       | 00.00                                     |                  | 0.00       |          | 0.00               |          | 0.00           |                    | Humber          |
| Trair                                                 | ning    | Fund/Admin        | Du        | es T                     | ravel/Subs                                | 5                | Savings    | C        | Other              |          | eductions      | 1,080.00           | check11b        |
| 0.(                                                   | 00      | 0.00              | 0.0       | 00                       | 0.00                                      |                  | 0.00       |          | 0.00               |          | 0.00           |                    |                 |
| NOTE: /                                               | Maximum | length 256 charac | ters      |                          |                                           |                  |            |          |                    |          |                |                    |                 |
|                                                       |         |                   |           |                          |                                           |                  |            |          |                    |          |                |                    |                 |
|                                                       |         |                   |           |                          |                                           |                  |            |          |                    |          |                |                    |                 |
| Remov                                                 | e Emplo | yee               |           |                          |                                           |                  |            |          |                    |          |                |                    |                 |
| 0.44                                                  | -       |                   |           |                          |                                           |                  |            |          |                    |          |                |                    | << >>           |
| Add                                                   | Employe | 20                |           |                          |                                           |                  |            |          |                    |          |                |                    |                 |

2. Alternatively, the user can jump through employees by manually entering the "employee number".

|                     |           |                   |                          | Er               | nployee Ir | nformatio            | n and Pay        | roll   |                |        |              |                |                   |
|---------------------|-----------|-------------------|--------------------------|------------------|------------|----------------------|------------------|--------|----------------|--------|--------------|----------------|-------------------|
| Nume, Address and V |           |                   | Number of<br>Withholding | ber of Work Week |            |                      |                  |        | Cross Am       |        |              |                |                   |
|                     |           |                   | 2                        | Sun              | Mon        | Tue                  | Wed              | Thu    | Fri            | Sat    | GIOSS AINC   | unt Earne      |                   |
|                     |           |                   | Work                     |                  | Date       |                      |                  |        |                |        | This Project | All Work       |                   |
| 300                 | liai Secu | nty Number of Wor | INCI                     | ORGANZIER        | 12/06 🗔    | 12/07                | 12/08 🗔 1        | 12/09  | 12/10 🗔        | 12/11  | 12/12 🗔      | 1,200.00       | 1,200.00          |
|                     |           |                   |                          |                  |            | Hour Worked Each Day |                  |        |                |        |              | Total<br>Hours | Hourly Pa<br>Rate |
| Name:               |           | NICOLE SMITH      |                          | Straight Time    | 8.00       | 8.00                 | 8.00             | 8.00   | 8.00           | 0.00   | 0.00         | 40.00          | 30.00             |
| Street:             | 585 B     | EACH SAN FRAN     | CISCO                    | Straight Time    | ;          |                      |                  |        |                |        |              |                |                   |
| City:               |           | SAN FRANCISCO     | )                        | Quantization     | 0.00       | 0.00                 | 0.00             | 0.00   | 0.00           | 0.00   | 0.00         | 0.00           | 0.00              |
| State:              |           | CA                | -                        | Overtime         |            |                      |                  |        |                |        |              |                |                   |
| Zip:                |           | 94104             |                          |                  | 0.00       | 0.00                 | 0.00             | 0.00   | 0.00           | 0.00   | 0.00         | 0.00           | 0.00              |
| SSN:                |           | 111222333         |                          | Double Time      | 3          |                      |                  |        |                |        |              |                |                   |
|                     |           |                   | Dec                      | luctions, Con    | tributions | , and Pay            | ments            |        |                |        |              | Net            |                   |
| Federa              | al Tax    | FICA              | State                    | Тах              | x SDI      |                      | Vacation/Holiday |        | Health/Welfare |        | Pension      |                | Check             |
| 80.                 | 00        | 0.00              | 40.                      | .00 0.00         |            | 0.00                 |                  | 0.00   |                | 0.00   |              | Week           | Humber            |
| Trair               | ning      | Fund/Admin        | Du                       | es T             | ravel/Subs | avel/Subs S          |                  | C      | Other          |        | eductions    | 1,080.00       | check11           |
| 0.0                 | 00        | 0.00              | 0.0                      | 00               | 0.00       |                      | 0.00             | 0 0.00 |                | 120.00 |              | -              |                   |
| OTE: 1              | Maximum   | length 256 charac | ters                     |                  |            |                      |                  |        |                |        |              |                |                   |
|                     |           |                   |                          |                  |            |                      |                  |        |                |        |              |                |                   |
|                     |           |                   |                          |                  |            |                      |                  |        |                |        |              |                |                   |
|                     |           |                   |                          |                  |            |                      |                  |        |                |        |              |                |                   |

- 3. Modify any field in the payroll screen of the employee.
- 4. To remove an employee, click the **"Remove Employee**" to remove the employee from the form.

|         |           |                     |                          | Em                  | iployee Ir | nformatio | n and Pay          | roll      |                |          |                |                   |         |
|---------|-----------|---------------------|--------------------------|---------------------|------------|-----------|--------------------|-----------|----------------|----------|----------------|-------------------|---------|
|         |           |                     | Number of<br>Withholding | Number of Work Week |            |           | Cross Ame          | unt Earno |                |          |                |                   |         |
|         |           |                     | 2                        | Sun                 | Mon        | Tue       | Wed                | Thu       | Fri            | Sat      | GIOSS AIIIO    | unt Earne         |         |
| 0.00    | Name      | e, Address and      | lier                     | Work                | Work Date  |           |                    |           | This Project   | All Work |                |                   |         |
| 300     | liai Secu | nty Number of Wor   | Kei                      | ORGANZIER           | 12/06 🗔    | 12/07 💽   | 12/08 🔝 1          | 2/09 🕞    | 12/10 🛒        | 12/11 🗔  | 12/12 🗔        | 1,200.00          | 1,200.0 |
|         |           |                     |                          |                     |            | Hour W    | ur Worked Each Day |           |                |          | Total<br>Hours | Hourly Pa<br>Rate |         |
| Name:   |           | NICOLE SMITH        |                          |                     | 8.00       | 8.00      | 8.00               | 8.00      | 8.00           | 0.00     | 0.00           | 40.00             | 30.00   |
| Street: | 585 E     | BEACH SAN FRAN      | CISCO                    | Straight Time       |            |           |                    |           |                |          |                |                   |         |
| City:   |           | SAN FRANCISCO       | )                        |                     | 0.00       | 0.00      | 0.00               | 0.00      | 0.00           | 0.00     | 0.00           | 0.00              | 0.00    |
| State:  |           | CA                  | -                        | Overtime            |            |           |                    |           |                |          |                |                   |         |
| Zip:    |           | 94104               |                          |                     | 0.00       | 0.00      | 0.00               | 0.00      | 0.00           | 0.00     | 0.00           | 0.00              | 0.00    |
| SSN:    |           | 111222333           |                          | Double Time         |            |           |                    |           |                |          |                |                   |         |
|         |           |                     | Ded                      | uctions, Cont       | tributions | , and Pay | ments              |           |                |          |                | Not               |         |
| Federa  | al Tax    | FICA                | State                    | Tax SDI             |            | Vacat     | Vacation/Holiday   |           | Health/Welfare |          | Pension        |                   | Check   |
| 80      | 00        | 0.00                | 40                       | 00                  | 0.00       |           | 0.00               |           | 0.00           |          | 00             | Week              | Number  |
| Trair   | nina      | Fund/Admin          | Du                       | es Tr               | avel/Subs  |           | Savinge            |           | Other          |          | ductions       | 1,080.00          | check11 |
| 0.0     |           | 0.00                | 0.0                      | 10                  | 0.00       |           | 0.00               |           | Oulei          |          | 0.00           |                   |         |
|         |           | 0.00                |                          |                     | 0.00       |           | 0.00               |           |                | 12       | 0.00           |                   |         |
| DIE: /  | viaximum  | i length 256 charac | ters                     |                     |            |           |                    |           |                |          |                |                   |         |
|         |           |                     |                          |                     |            |           |                    |           |                |          |                |                   |         |

- 5. Repeat these steps as many times as needed to edit or remove employees.
- After all payroll records are entered for all employees, complete the "Certification" section and click "Click to Sign".
   Note: once the form is signed, the form can't be edited.

 I, JOHN SMITH
 , the undersigned, am the SECRETARY
 (position in business) with the authority to act for and on behalf of HAPPY CARRIER

 authority to act for and on behalf of HAPPY CARRIER
 (name of business and/or contractor), certify under penalty of perjury that the records or copies thereof submitted and consisting of certified payroll records for the week ending 04/12/2015 are the originals or true, full, and correct copies of the originals which depict the payroll record(s) of the actual disbursements by way of cash, check, or whatever form to the individuals named.

 ACCEPTED
 2015-08-14

 1.1 08132015
 Date

• Click "Submit" to finish the process. If there is mandatory data missing from the form you cannot click the submit button and process the payroll(s).

• If you page to the top of the form you will find the following error warning:

Unable to submit payroll because one or more fields contain invalid data. Problem items are denoted by red or yellow backgrounds. Please review the <sup>K</sup> data you have entered and fix and invalid items before retrying your submission.

 After each successful submission, a confirmation page is displayed and can be printed out.

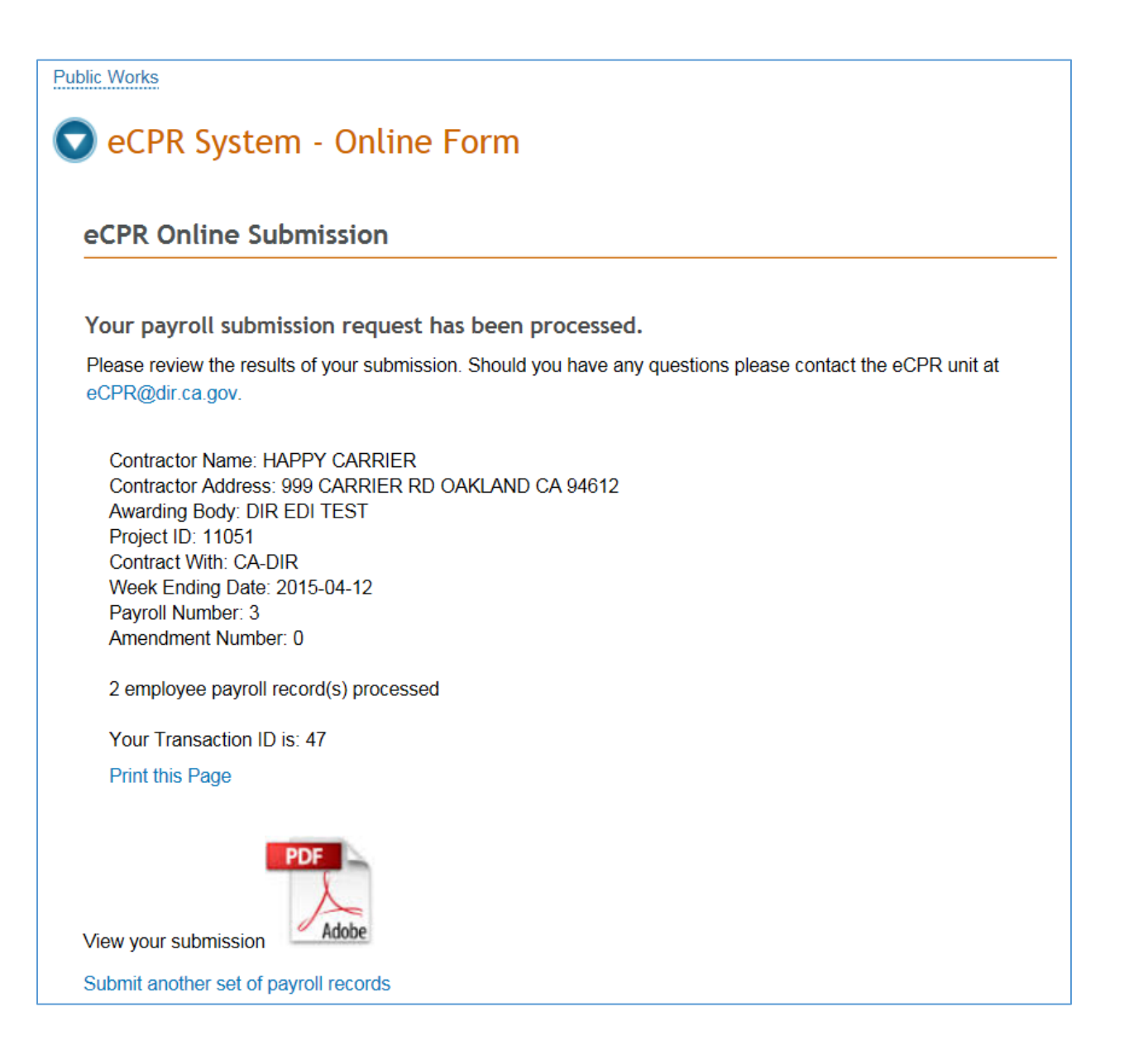

• If you would like to retain the information you enter in the online eCPR form, click the pdf icon to generate the pdf version of your payroll submission prior to closing the window. The information entered will not be saved or retrievable for future access.

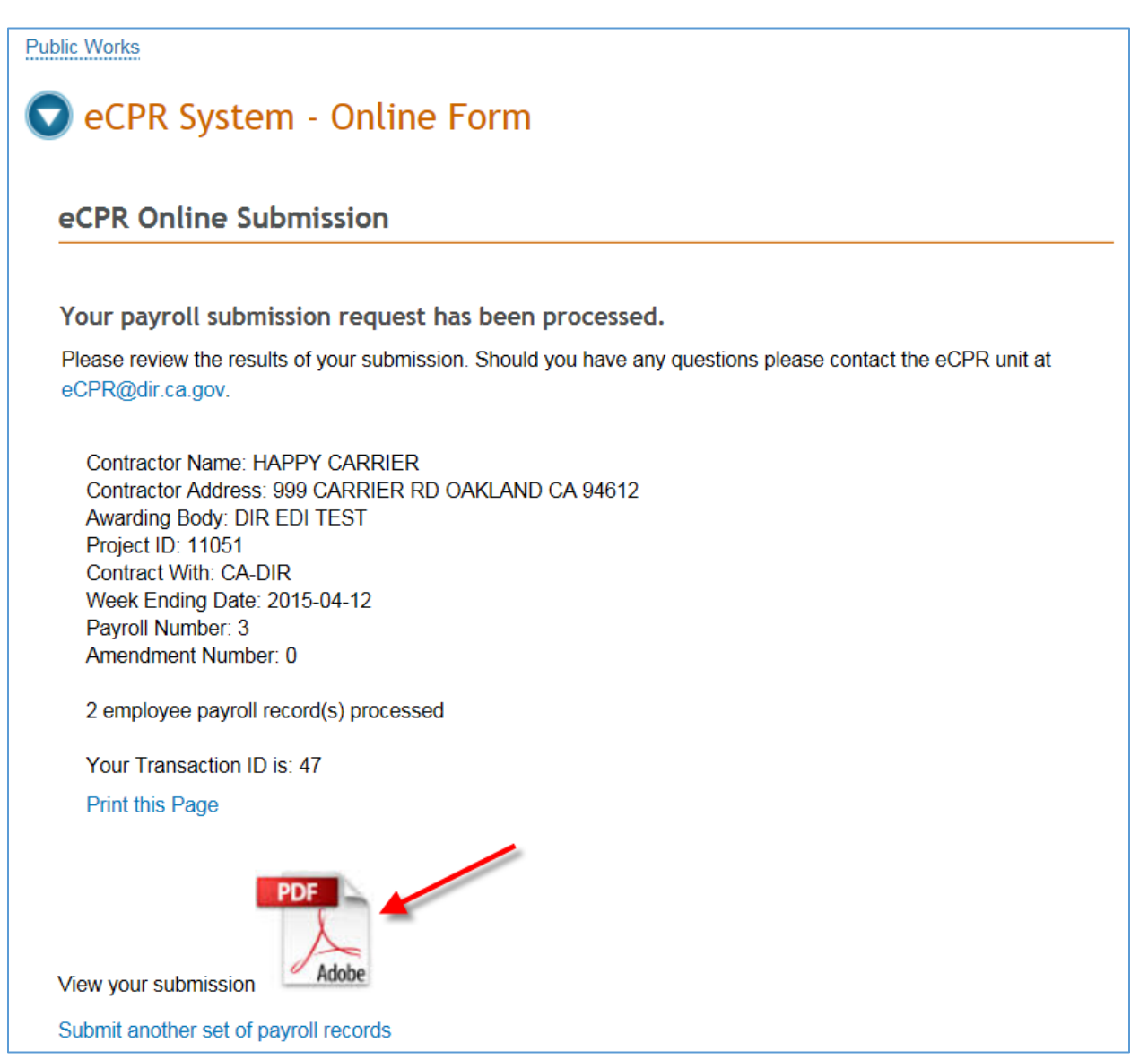

# 5.4 Submitting Corrections

- Once you have submitted a payroll record you may make any corrections to the submitted form.
- For the IFORM submission you must rekey all the original employee input information with the corrected fields updated. You need only resubmit the employee payroll records which need correction.

#### 6. XML Upload

• Certified Payroll Records can be imported using an XML file. The CPR in XML format must strictly follow the guidelines provided in eCPR XMI Guidelines. For more details, click "Learn how to upload CPRs in XML"

| Public Works                             |        |  |  |  |  |  |  |
|------------------------------------------|--------|--|--|--|--|--|--|
| 👽 eCPR System - XML Upload               |        |  |  |  |  |  |  |
| Choose your XML files to upload          |        |  |  |  |  |  |  |
| Select file to upload:                   | Browse |  |  |  |  |  |  |
| Upload<br>Would you prefer to:           |        |  |  |  |  |  |  |
| 2 Learn how to upload CPRs in XMI        |        |  |  |  |  |  |  |
| Enter your CPRs manually using the iForm |        |  |  |  |  |  |  |

• Under System requirements, click "eCPR XML guidelines" to download the guide.

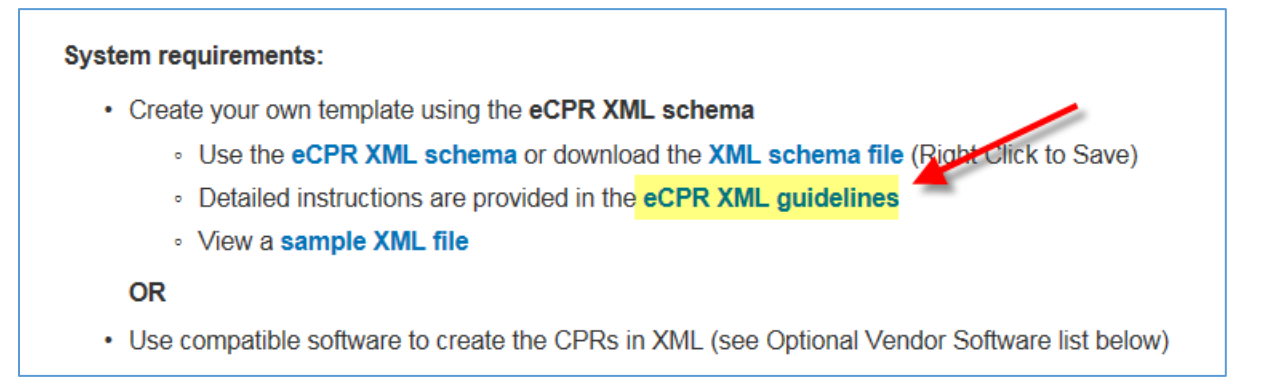

- To import the XML file:
  - 1. Go to the eCPR Home Page:
  - 2. Click "Browse" to browse to select an XML file of your choice

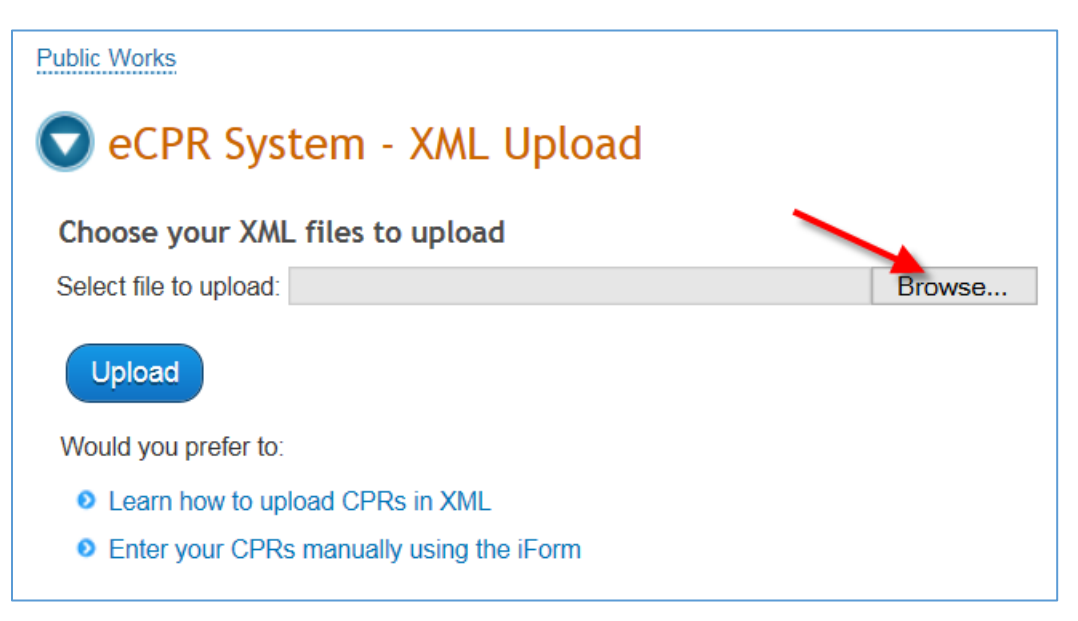

3. Once the XMI file has been selected, click "Upload" to process the file.

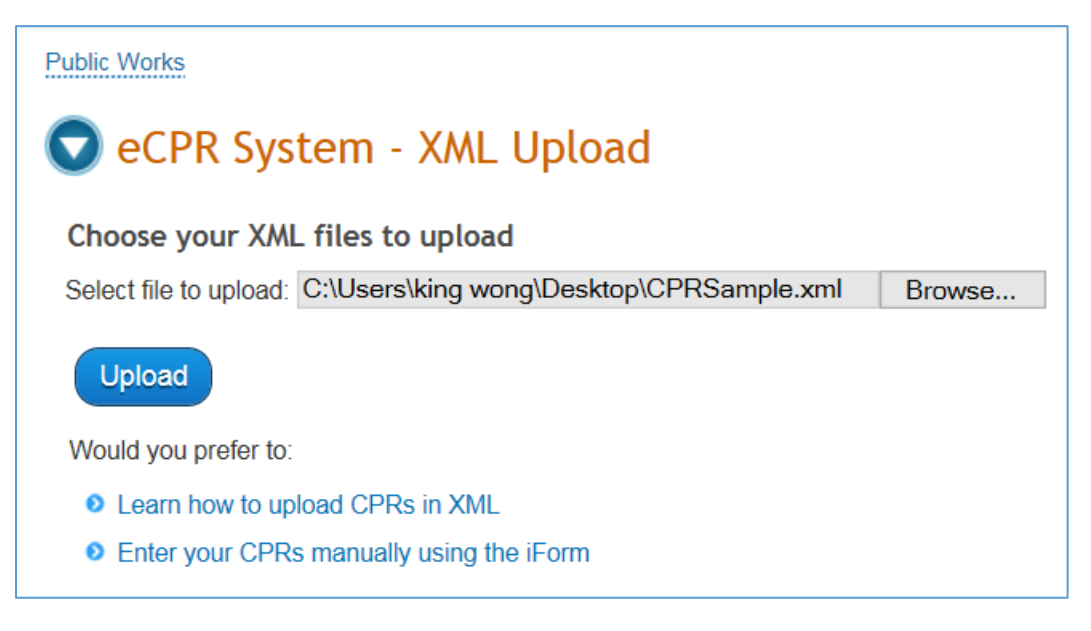

- The uploaded XML file will be validated.
- If the validation passes edits, the "eCPR XML Validation Success" page will be displayed. Click on the link to load the XML into the online eCPR form and Follow the instructions as provided.

| Public Works                                                                                                    |  |  |  |  |  |  |
|----------------------------------------------------------------------------------------------------|--|--|--|--|--|--|
| S Electronic Certified Payroll Records                                                                                                    |  |  |  |  |  |  |
|                                                                                                    |  |  |  |  |  |  |
| eCPR XML Validation Success                                                                                                    |  |  |  |  |  |  |
|                                                                                                    |  |  |  |  |  |  |
| The XML file you have provided contains valid data.                                                                                                   |  |  |  |  |  |  |
| To process your payroll file, please complete two following steps:                                                                                    |  |  |  |  |  |  |
| Step 1 Click here to load the xml into the OnLine eCPR form                                                                                           |  |  |  |  |  |  |
| Step 2 If you are a new contractor, click the "Add New Contractor" button to create your contractor record                                            |  |  |  |  |  |  |
| Step 3 If this is a new project, click the "Add New Project" button to create the project record                                                      |  |  |  |  |  |  |
| Step 4 If you have not yet associated the project with the value you have entered in the "Contract With" field, click the "Connect To Project" button |  |  |  |  |  |  |
| Step 5 Sign the OnLine form by clicking the "Click to Sign" button at the bottom of the page                                                          |  |  |  |  |  |  |
| Step 6 Submit the payroll information by clicking the "Submit" button that appears after signing the form                                             |  |  |  |  |  |  |
|                                                                                                    |  |  |  |  |  |  |

# • All Contractor, Project and Payroll information will then be displayed in readable eCPR Online Form format.

| Contractor Information                                                                                                    |                          |
|----------------------------------------------------------------------------------------------------|--------------------------|
| Contractor FEIN: 123456790 License Type: OTHER 💌 License Number:                                                                                                    | CALIFORNIA MOTOR CARRIEI |
| Contractor Name: H&A ELECTRIC Contractor PWCR: 1234567890                                                                                                    |                          |
| Contractor Address:                                                                                                    |                          |
| Street: 999 CARRIER RD City: OAKLAND State: CA 🔻 Zip: 94612                                                                                                    |                          |
| Insurance Number: INS101 Contractor Email: HAELECTRIC@YAHOO.COM                                                                                                    |                          |
| This contractor does not yet exist in the eCPR Database. You must click the "Add New Contractor" button to a                                                                          | dd it to the database.   |
| Add New Contractor                                                                                                    |                          |
| Project Information                                                                                                    |                          |
| DIR Project ID: 9 DIR Project ID Lookup                                                                                                    |                          |
| Project Detail:                                                                                                    |                          |
| Awarding Body: COUNTY OF SAN BERNARDINO Contract With: CA-DIR                                                                                                    | •                        |
| Project Name: ROTARY WAY INTERSECTION IMPROVEMENTS                                                                                                    |                          |
| Street: City: County: SAN BERNARDINO Sta                                                                                                    | ate: Tip:                |
| Description: AT STATE HIGHWAY 62, IN THE UNINCORPORATED JOSHUA TREE AREA                                                                                                    |                          |
| This project does not yet exist in the eCPR Database for this Contractor. The awarding body, which is the pub need to submit the project award information into the PWC 100 database. | blic agency owner, will  |
| Add New Project                                                                                                    |                          |

| Name, Address and<br>Social Security Number of Worker         Number of<br>Withholding         Mon         Tue         Wed         Thu         Fri         Sat         Sun           0         Mon         Tue         Wed         Thu         Fri         Sat         Sun           Work<br>Social Security Number of Worker         Work         Classification         D1/03         01/04         D1/05         01/06         01/07         01/08         01/09           Name:         PETER PAN         Straight Time         0.00         0.00         8.00         8.00         8.00         8.00         8.00         8.00         8.00         8.00         8.00         8.00         8.00         8.00         8.00         8.00         8.00         8.00         8.00         8.00         8.00         8.00         8.00         8.00         8.00         8.00         8.00         8.00         8.00         8.00         8.00         0.00         0.00         0.00         0.00         0.00         0.00         0.00         0.00         0.00         0.00         0.00         0.00         0.00         0.00         0.00         0.00         0.00         0.00         0.00         0.00         0.00         0.00         0.00         0.00 <th>Gross Am<br/>This Project<br/>3,000.00<br/>Total<br/>Hours<br/>40.00<br/>0.00</th> <th>ount Earne</th>                                                                                                    | Gross Am<br>This Project<br>3,000.00<br>Total<br>Hours<br>40.00<br>0.00                        | ount Earne                                         |
|----------------------------------------------------------------------------------------------------|------------------------------------------------------------------------------------------------|----------------------------------------------------|
| Name, Address and<br>Social Security Number of Worker         Mon         Tue         Wed         Thu         Fri         Sat         Sun           Work<br>Classification<br>FLYER         Work<br>Classification<br>FLYER         Mon         Tue         Wed         Thu         Fri         Sat         Sun           Name, Address and<br>Scoial Security Number of Worker         Work<br>Classification<br>FLYER         Out/O3         01/04         01/05         01/06         01/07         01/08         01/09           Name:         PETER PAN         Straight Time         0.00         0.00         8.00         8.00         8.00         8.00         8.00         8.00         8.00         8.00         0.00         0.00         0.00         0.00         0.00         0.00         0.00         0.00         0.00         0.00         0.00         0.00         0.00         0.00         0.00         0.00         0.00         0.00         0.00         0.00         0.00         0.00         0.00         0.00         0.00         0.00         0.00         0.00         0.00         0.00         0.00         0.00         0.00         0.00         0.00         0.00         0.00         0.00         0.00         0.00         0.00         0.00         0.00 <t< td=""><td>Gross Am<br/>This Project<br/>3,000.00<br/>Total<br/>Hours<br/>40.00<br/>0.00</td><td>All Work<br/>5,000.00<br/>Hourly Pa<br/>Rate<br/>44.00</td></t<>                                                                                                    | Gross Am<br>This Project<br>3,000.00<br>Total<br>Hours<br>40.00<br>0.00                        | All Work<br>5,000.00<br>Hourly Pa<br>Rate<br>44.00 |
| Name, Address and<br>Social Security Number of Worker         Ork<br>Lassification<br>FLYER         Date           1/03         © 01/04         © 01/05         © 01/07         © 01/08         © 01/09           Name:         PETER PAN         PETER PAN         0.00         8.00         8.00         8.00         8.00         8.00         8.00         8.00         8.00         8.00         8.00         8.00         8.00         8.00         8.00         8.00         8.00         8.00         8.00         8.00         8.00         8.00         8.00         8.00         8.00         8.00         8.00         8.00         8.00         8.00         8.00         8.00         8.00         8.00         8.00         8.00         8.00         8.00         8.00         8.00         8.00         8.00         8.00         8.00         8.00         8.00         8.00         8.00         8.00         8.00         8.00         8.00         8.00         8.00         8.00         8.00         8.00         8.00         8.00         8.00         8.00         8.00         8.00         9.00         9.00         9.00         9.00         9.00         9.00         9.00         9.00         9.00         9.00         9.00         9.                                                                                                    | This Project           3,000.00           Total           Hours           40.00           0.00 | All Work<br>5,000.00<br>Hourly Pa<br>Rate<br>44.00 |
| Social Security Number of Worker       Classification       01/03 © 01/04 © 01/05 © 01/06 © 01/07 © 01/08 © 01/09         Name:       PETER PAN       Hour Worked Each Day         Street:       66 WONDERLAND ROAD       Straight Time       0.00       0.00       8.00       8.00       8.00       8.00       8.00       8.00       8.00       8.00       8.00       8.00       8.00       8.00       8.00       8.00       8.00       8.00       8.00       8.00       8.00       8.00       8.00       8.00       8.00       8.00       8.00       8.00       8.00       8.00       8.00       8.00       8.00       8.00       8.00       8.00       8.00       8.00       8.00       8.00       8.00       8.00       8.00       8.00       8.00       8.00       8.00       8.00       8.00       8.00       8.00       8.00       8.00       8.00       8.00       8.00       8.00       8.00       8.00       8.00       8.00       8.00       8.00       8.00       8.00       8.00       8.00       8.00       8.00       8.00       8.00       8.00       8.00       8.00       8.00       8.00       8.00       8.00       8.00       8.00       8.00       8.00       8.00       8.                                                                                                    | 3,000.00           Total<br>Hours           40.00           0.00                               | 5,000.00<br>Hourly Pa<br>Rate<br>44.00             |
| Name:         PETER PAN         Straight Time         0.00         0.00         8.00         8.00         8.00         8.00         8.00         8.00         8.00         8.00         8.00         8.00         8.00         8.00         8.00         8.00         8.00         8.00         8.00         8.00         8.00         8.00         8.00         8.00         8.00         8.00         8.00         8.00         8.00         8.00         8.00         8.00         8.00         8.00         8.00         8.00         8.00         8.00         8.00         8.00         8.00         8.00         8.00         8.00         8.00         8.00         8.00         8.00         8.00         8.00         8.00         8.00         8.00         8.00         8.00         8.00         8.00         8.00         8.00         8.00         8.00         8.00         8.00         8.00         9.00         9.00         9.00         9.00         9.00         9.00         9.00         9.00         9.00         9.00         9.00         9.00         9.00         9.00         9.00         9.00         9.00         9.00         9.00         9.00         9.00         9.00         9.00         9.00         9.00 </td <td>Total<br/>Hours<br/>40.00</td> <td>Hourly Pa<br/>Rate</td>                                                                                                    | Total<br>Hours<br>40.00                                                                        | Hourly Pa<br>Rate                                  |
| Name:         PETER PAN         Straight Time         0.00         0.00         8.00         8.00         8.00         8.00         8.00         8.00         8.00         8.00         8.00         8.00         8.00         8.00         8.00         8.00         8.00         8.00         8.00         8.00         8.00         8.00         8.00         8.00         8.00         8.00         8.00         8.00         8.00         8.00         8.00         8.00         8.00         8.00         8.00         8.00         8.00         8.00         8.00         8.00         8.00         8.00         8.00         8.00         8.00         8.00         8.00         8.00         8.00         8.00         8.00         8.00         8.00         8.00         8.00         8.00         8.00         8.00         8.00         8.00         8.00         8.00         8.00         8.00         8.00         8.00         8.00         8.00         8.00         8.00         8.00         8.00         8.00         8.00         8.00         8.00         8.00         8.00         8.00         8.00         8.00         8.00         8.00         8.00         8.00         8.00         9.00         9.00         9.00 </td <td>40.00</td> <td>Rate<br/>44.00</td>                                                                                                    | 40.00                                                                                          | Rate<br>44.00                                      |
| Name:         PETER PAN         Straight Time         0.00         0.00         8.00         8.00         8.00         8.00         8.00         8.00         8.00         8.00         8.00         8.00         8.00         8.00         8.00         8.00         8.00         8.00         8.00         8.00         8.00         8.00         8.00         8.00         8.00         8.00         8.00         8.00         8.00         8.00         8.00         8.00         8.00         8.00         8.00         8.00         8.00         8.00         8.00         8.00         8.00         8.00         8.00         8.00         8.00         8.00         8.00         8.00         8.00         8.00         8.00         8.00         8.00         8.00         8.00         8.00         8.00         8.00         8.00         8.00         8.00         8.00         8.00         8.00         8.00         8.00         8.00         8.00         8.00         8.00         8.00         8.00         8.00         8.00         8.00         8.00         8.00         8.00         8.00         8.00         8.00         8.00         8.00         8.00         8.00         8.00         9.00         9.00         9.00 </td <td>0.00</td> <td></td>                                                                                                    | 0.00                                                                                           |                                                    |
| Street:         66 WONDER LAND ROAD         Overtime         0.00         4.00         0.00         0.00         0.00         0.00         0.00         0.00         0.00         0.00         0.00         0.00         0.00         0.00         0.00         0.00         0.00         0.00         0.00         0.00         0.00         0.00         0.00         0.00         0.00         0.00         0.00         0.00         0.00         0.00         0.00         0.00         0.00         0.00         0.00         0.00         0.00         0.00         0.00         0.00         0.00         0.00         0.00         0.00         0.00         0.00         0.00         0.00         0.00         0.00         0.00         0.00         0.00         0.00         0.00         0.00         0.00         0.00         0.00         0.00         0.00         0.00         0.00         0.00         0.00         0.00         0.00         0.00         0.00         0.00         0.00         0.00         0.00         0.00         0.00         0.00         0.00         0.00         0.00         0.00         0.00         0.00         0.00         0.00         0.00         0.00         0.00         0.00 <th< td=""><td>0.00</td><td></td></th<>                                                                                                    | 0.00                                                                                           |                                                    |
| City:         WONDER CITY         Overtime         0.00         0.00         4.00         0.00         0.00         0.00         0.00         0.00         0.00         0.00         0.00         0.00         0.00         0.00         0.00         0.00         0.00         0.00         0.00         0.00         0.00         0.00         0.00         0.00         0.00         0.00         0.00         0.00         0.00         0.00         0.00         0.00         0.00         0.00         0.00         0.00         0.00         0.00         0.00         0.00         0.00         0.00         0.00         0.00         0.00         0.00         0.00         0.00         0.00         0.00         0.00         0.00         0.00         0.00         0.00         0.00         0.00         0.00         0.00         0.00         0.00         0.00         0.00         0.00         0.00         0.00         0.00         0.00         0.00         0.00         0.00         0.00         0.00         0.00         0.00         0.00         0.00         0.00         0.00         0.00         0.00         0.00         0.00         0.00         0.00         0.00         0.00         0.00         0.00                                                                                                    | 0.00                                                                                           |                                                    |
| State:         CA         Contribution         Contribution         Contrin         Contrin         Contribut                                                                                                    |                                                                                                | 55.00                                              |
| Zip:         12345         Double Time         0.00         2.00         0.00         0.00         0.00         0.00         0.00         0.00         0.00         0.00         0.00         0.00         0.00         0.00         0.00         0.00         0.00         0.00         0.00         0.00         0.00         0.00         0.00         0.00         0.00         0.00         0.00         0.00         0.00         0.00         0.00         0.00         0.00         0.00         0.00         0.00         0.00         0.00         0.00         0.00         0.00         0.00         0.00         0.00         0.00         0.00         0.00         0.00         0.00         0.00         0.00         0.00         0.00         0.00         0.00         0.00         0.00         0.00         0.00         0.00         0.00         0.00         0.00         0.00         0.00         0.00         0.00         0.00         0.00         0.00         0.00         0.00         0.00         0.00         0.00         0.00         0.00         0.00         0.00         0.00         0.00         0.00         0.00         0.00         0.00         0.00         0.00         0.00         0.00                                                                                                    |                                                                                                |                                                    |
| SSN: 100431333 Deductions. and Payments                                                                                                    | 2.00                                                                                           | 66.00                                              |
| Deductions, Contributions, and Payments                                                                                                    |                                                                                                |                                                    |
|                                                                                                    | Net                                                                                            |                                                    |
| Federal Tax FICA State Tax SDI Vacation/Holiday Health/Welfare Pension                                                                                                    | Wages                                                                                          | Check                                              |
| 300.00 20.00 20.00 10.00 10.00 10.00 70.00                                                                                                    | Week                                                                                           | Number                                             |
| Training Fund/Admin Dues Travel/Subs Savings Other Total Deduction                                                                                                    | s 2,400.00                                                                                     | 1002                                               |
| 0.00 0.00 0.00 0.00 70.00 0.00 90.00                                                                                                    |                                                                                                |                                                    |
| NOTE: Maximum length 256 characters                                                                                                    |                                                                                                |                                                    |
| his is a sample text                                                                                                    |                                                                                                |                                                    |
|                                                                                                    |                                                                                                |                                                    |
| Remove Employee                                                                                                    |                                                                                                |                                                    |
|                                                                                                    |                                                                                                | _                                                  |
| Add Employee                                                                                                    |                                                                                                | << >                                               |
| , the undersigned, am the provide the position in the provide the position in the provide the position in the provide the providet the providet the providet the | usiness) with                                                                                  | the                                                |
| uthority to act for and on behalf of (name of business and/or contractor), certify un                                                                                                    | ler penalty of                                                                                 | perjury                                            |
| at the records or copies thereof submitted and consisting of certified payroll records for the week ending 02/01/2015 are the                                                                                                    | originals or tr                                                                                | rue, full,                                         |
| nd correct copies of the originals which depict the payroll record(s) of the actual disbursements by way of cash, check, or what                                                                                                    | ever form to the                                                                               | ne                                                 |
| dividual or individuals named.                                                                                                    |                                                                                                |                                                    |
| Click to Sign                                                                                                    |                                                                                                |                                                    |
|                                                                                                    |                                                                                                |                                                    |

# • If you are a new contractor, click the "Add New Contractor" button.

| Tip: Hover cursor         | over the field for more inform | nation.  |                          |                                                        |        |
|---------------------------|--------------------------------|----------|--------------------------|--------------------------------------------------------|--------|
| Contractor Inf            | ormation                       |          |                          |                                                        |        |
| Contractor FEIN:          | 123456790                      |          | License Type:            | OTHER   License Number: CALIFORNIA MOTOR C             | ARRIEI |
| Contractor Name:          | H&A ELECTRIC                   |          | Contractor PWCR:         | 1234567890                                             |        |
| Contractor Addres         | s:                             |          |                          |                                                        |        |
| Street: 999 CARRIER RD Cr |                                | City: O  | AKLAND                   | State: CA 💌 Zip: 94612                                 |        |
| Insurance Number:         | INS101                         |          | Contractor Email:        | HAELECTRIC@YAHOO.COM                                   |        |
| This contractor do        | oes not yet exist in the eCPR  | Database | e. You must click the "A | "Add New Contractor" button to add it to the database. |        |
| Add New Contra            | ctor                           |          |                          |                                                        |        |

• If the project doesn't exist in the eCPR database, click the "Add New Project" button.

| Project Information                                                                      |                                                          |                                                                    |   |  |  |  |  |
|------------------------------------------------------------------------------------------|----------------------------------------------------------|--------------------------------------------------------------------|---|--|--|--|--|
| DIR Project ID: 9                                                                        | DIR Project ID Loc                                       | <u>kup</u>                                                         |   |  |  |  |  |
| Project Detail:                                                                          |                                                          |                                                                    |   |  |  |  |  |
| Awarding Body: COUNTY OF SAN BERNARD                                                     | INO                                                      | Contract With: CA-DIR                                              | • |  |  |  |  |
| Project Name: ROTARY WAY INTERSECTION IMPROVEMENTS                                       |                                                          |                                                                    |   |  |  |  |  |
| Street:                                                                                  | City:                                                    | County: SAN BERNARDINO State: Zip:                                 |   |  |  |  |  |
| Description: AT STATE HIGHWAY 62, IN THE                                                 | UNINCORPORATED JOSH                                      | UA TREE AREA                                                       |   |  |  |  |  |
| This project does not yet exist in the eCPR need to submit the project award information | Database for this Contract<br>on into the PWC 100 databa | or. The awarding body, which is the public agency owner, will ase. |   |  |  |  |  |
| Add New Project                                                                          |                                                          |                                                                    |   |  |  |  |  |

• "Connect To Project" button will appear if you haven't yet associated the agency/contractor that hired you in the "Contract With" field for a project. Click the button to confirm. This is a one-time process for each project.

| Project Information                                                           |                           | ~                                                             |   |  |  |  |  |  |  |
|-------------------------------------------------------------------------------|---------------------------|---------------------------------------------------------------|---|--|--|--|--|--|--|
| DIR Project ID: 9                                                             | DIR Project ID Lookup     |                                                               |   |  |  |  |  |  |  |
| Project Detail:                                                               |                           |                                                               |   |  |  |  |  |  |  |
| Awarding Body: COUNTY OF SAN BERNARDINO                                       |                           | Contract With: CA-DIR                                         | • |  |  |  |  |  |  |
| Project Name: ROTARY WAY INTERSECTION IMPROVEMENTS                            |                           |                                                               |   |  |  |  |  |  |  |
| Street: City:                                                                 |                           | County: SAN BERNARDINO State: Zip:                            |   |  |  |  |  |  |  |
| Description: AT STATE HIGHWAY 62, IN THE UNINC                                | ORPORATED JOSHUA TR       | EE AREA                                                       |   |  |  |  |  |  |  |
| You have not yet associated the project to the valu to make this association. | e entered in the "Contrac | t With" field. You must click the "Connect To Project" button |   |  |  |  |  |  |  |
| Connect To Project                                                            |                           |                                                               |   |  |  |  |  |  |  |

Note: It is critical that the Agency/Contractor is entered correctly as it is used to drive the "Payroll Number/Amendment" number for all CPR. If the Agency isn't entered correctly, the CPR will be counted as a new branch of payroll not related to the Agency.

• You can also select the agency/contractor that hired you from the "Contract With" dropdown list.

| Project Information                                                      |                                  |                   |                                                       |
|--------------------------------------------------------------------------|----------------------------------|-------------------|-------------------------------------------------------|
| DIR Project ID: 9                                                        | DIR Project ID Lookup            |                   |                                                       |
| Project Detail:                                                          |                                  |                   |                                                       |
| Awarding Body: COUNTY OF SAN BERNARD                                     | INO                              | Contract With:    | CA-DIR × ▼                                            |
| Project Name: ROTARY WAY INTERSECTION                                    | N IMPROVEMENTS                   |                   | H&A ELECTRIC<br>ROADWAY ENGINEERING & CONTRACTING INC |
| Street:                                                                  | City:                            | County: SAN       | BERNARDINO State: Zip:                                |
| Description: AT STATE HIGHWAY 62, IN THE                                 | UNINCORPORATED JOSHUA TR         | EE AREA           |                                                       |
| You have not yet associated the project to the to make this association. | he value entered in the "Contrac | t With" field. Ye | ou must click the "Connect To Project" button         |
| Connect To Project                                                       |                                  |                   |                                                       |

The "Contract With" drop-down list is pre-populated using the following:

1. The prime contractor and any sub-contractors listed under the project in PWC-100.

2. The "Contractor" submitting the certified payroll records (yourself).

3. The "Contract With" values entered by other contractors working on the same project.

• Complete the "Certification" section and click "Click to Sign". Note: once the form is signed, the form can't be edited.

| I, ANDY                                   |                   | , the undersigned, am the |                                | SECRETARY |                                                                  | (position in business) with the |                                       |
|-------------------------------------------|-------------------|---------------------------|--------------------------------|-----------|------------------------------------------------------------------|---------------------------------|---------------------------------------|
| authority to act for and on behalf of H&A |                   | H&A EL                    | &A ELECTRIC                    |           | (name of business and/or contractor), certify under penalty of p |                                 | or), certify under penalty of perjury |
| that the records or co                    | pies thereof su   | bmitted a                 | and consisting of certified p  | ayroll re | cords for the week endir                                         | ng 02/01/2                      | 015 are the originals or true, full,  |
| and correct copies of                     | f the originals w | hich dep                  | ict the payroll record(s) of t | he actu   | al disbursements by way                                          | of cash, ch                     | neck, or whatever form to the         |
| individual or individua                   | als named.        |                           |                                |           |                                                                  |                                 |                                       |
| ACCEPTED                                  | 2015-08-17        |                           |                                |           |                                                                  |                                 | Submi                                 |
| 1.1 08132015                              | Date              |                           |                                |           |                                                                  |                                 |                                       |
|                                           |                   |                           |                                |           |                                                                  |                                 |                                       |
|                                           |                   |                           |                                |           |                                                                  |                                 |                                       |

• Click "Submit" to finish the process.

- After each successful submission, a confirmation page is displayed and can be printed out.
- If you would like to retain the information you enter in the online eCPR form, click the pdf icon to generate the pdf version of your payroll submission prior to closing the window. The information entered will not be saved or retrievable for future access.

| Public Works                                                                                                    |
|----------------------------------------------------------------------------------------------------|
| 👽 eCPR System - Online Form                                                                                                    |
|                                                                                                    |
| eCPR Online Submission                                                                                                    |
| Your payroll submission request has been processed.                                                                                                    |
| Please review the results of your submission. Should you have any questions please contact the eCPR unit at eCPR@dir.ca.gov.                                                                                                    |
| Contractor Name: H&A ELECTRIC<br>Contractor Address: 999 CARRIER RD OAKLAND CA 94612<br>Awarding Body: COUNTY OF SAN BERNARDINO<br>Project ID: 9<br>Contract With: CA-DIR<br>Week Ending Date: 2015-02-01<br>Payroll Number: 1<br>Amendment Number: 0 |
| 2 employee payroll record(s) processed                                                                                                    |
| Your Transaction ID is: 63                                                                                                    |
| Print this Page                                                                                                    |
| View your submission                                                                                                    |
| Submit another set of payroll records                                                                                                    |

• If the validation fails during XML upload, an error message will be displayed.

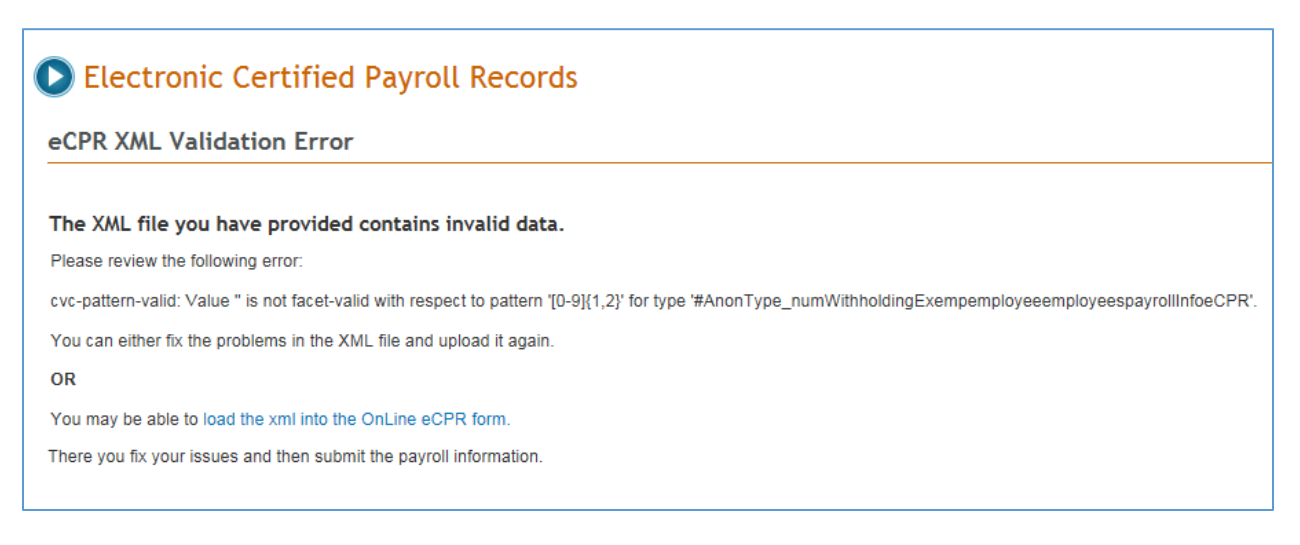

- There are two options to correct the data and submit it again:
  - 1. Correct the data in the import XML file and upload it again.
  - 2. Load the data in the eCPR form and correct the problem areas using the Form. Electronically sign the form and click "submit".

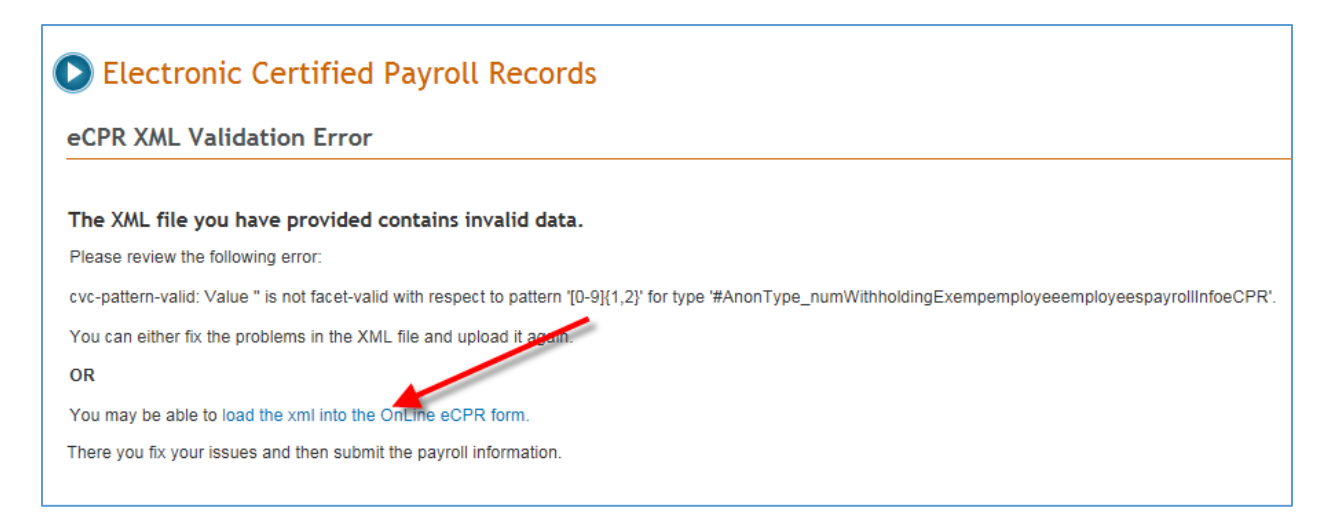

#### 6.1 Submitting Corrections

- Once you have submitted a payroll record you may make any corrections to the submitted form.
- For the XML submission you must rekey all the original employee input information with the corrected fields updated. You need only resubmit the employee payroll records which need correction.